# MANUAL USUARIO DE CONSULTA

PORTAL TRANSACCIONAL

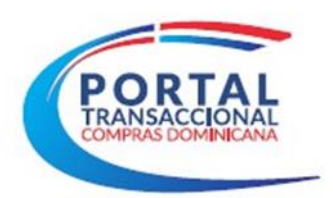

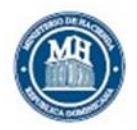

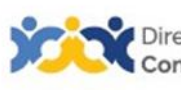

Dirección General Contrataciones Públicas

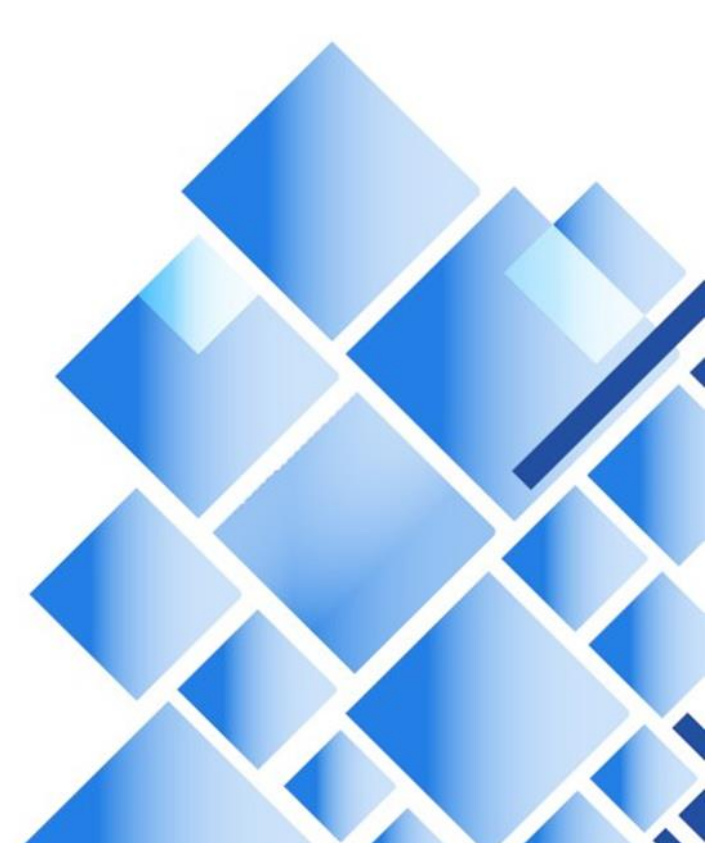

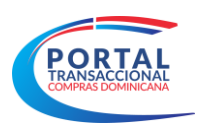

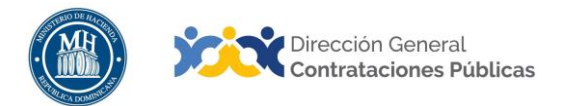

|                                      | Información del Documento                                                                                                    |  |  |  |  |  |
|--------------------------------------|----------------------------------------------------------------------------------------------------|--|--|--|--|--|
| Título                               | Manual Usuario de Consulta                                                                                                    |  |  |  |  |  |
| Descripción                          | Pasos a seguir para que los usuarios de consulta puedan los<br>conocimientos necesarios para acceder al Portal<br>conocer cómo consultar información desde su acceso, a través<br>del Portal Transaccional de Compras y Contrataciones del<br>Estado dominicanodominicano. |  |  |  |  |  |
| Palabras Clave                       | Usuario de Consulta                                                                                                    |  |  |  |  |  |
| Fecha de Creación23 de enero de 2018 |                                                                                                    |  |  |  |  |  |
| Audiencia                            | Unidades Operativas de Compras y Contrataciones del SNCCP                                                                                                    |  |  |  |  |  |
|                                      | Departamento de Asistencia al Usuario (Dirección General de                                                                                                    |  |  |  |  |  |
|                                      | Contrataciones Públicas)                                                                                                    |  |  |  |  |  |
|                                      | Departamento de Implementación (Dirección General de                                                                                                    |  |  |  |  |  |
|                                      | Contrataciones Públicas)                                                                                                    |  |  |  |  |  |
|                                      | Usuarios de consulta designados por las entidades                                                                                                    |  |  |  |  |  |
|                                      | contratantes                                                                                                    |  |  |  |  |  |

|                    | Historial de revisiones |                                                                                                    |                                                                                                    |  |  |  |  |
|--------------------|-------------------------|----------------------------------------------------------------------------------------------------|----------------------------------------------------------------------------------------------------|--|--|--|--|
| Fecha              | Versión                 | Autor                                                                                                    | Notas                                                                                                    |  |  |  |  |
| 25 de febrero 2021 | 2.0                     | Departamento de<br>Implementación del SECCP<br>Dirección de Fomento (MT)<br>Dirección General (BV)<br>Dirección General | Adecuación técnica de<br>contenido<br>Actualización metodología<br>enseñanza-aprendizaje<br>Conceptualización y textos<br>recomendados |  |  |  |  |

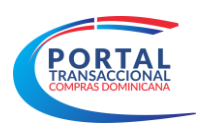

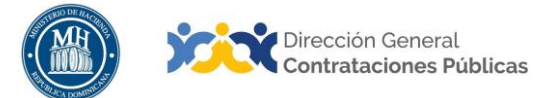

# ÍNDICE

| PRESENTACIÓN                                                | 8  |
|-------------------------------------------------------------|----|
| 1. ACCEDER AL PORTAL TRANSACCIONAL COMO USUARIO DE CONSULTA | ·5 |
| 1.1 Área de Trabajo                                         | 5  |
| 1.2 Menú Inicio                                             | 6  |
| 2. CONSULTA DE PROCESOS                                     | 8  |
| 3. ÁREA DE TRABAJO DEL EXPEDIENTE                           | 10 |
| 4. CONSULTA DE CONTRATOS / ÓRDENES DE COMPRA                | 13 |
| 4.1 Paso 1: Información General                             | 13 |
| 4.2 Paso 2: Condiciones                                     | 16 |
| 4.3 Paso 3: Bienes y Servicios                              | 16 |
| 4.4 Paso 4: Documentos del Proveedor                        | 16 |
| 4.5 Paso 5: Documentos del Contrato                         | 17 |
| 4.6 Paso 6: Configuración del Contrato                      | 17 |
| 4.7 Paso 7: Ejecución del Contrato                          | 17 |
| 4.8 Paso 8: Facturas del Contrato                           |    |
| 5. GENERAR CONSTANCIA DE RPE                                | 19 |
| 6. RECUPERACION DE CONTRASENA                               | 21 |
| RESUMEN                                                     | 0  |
| EJERCICIO DE AUTOEVALUACIÓN                                 | 1  |
| GLOSARIO                                                    | 2  |
| REFERENCIAS BIBLIOGRÁFICAS                                  | 4  |
| MIS APUNTES                                                 | 6  |

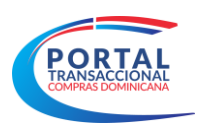

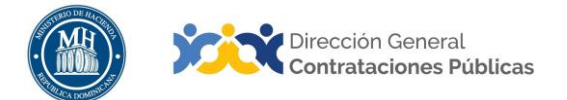

# PRESENTACIÓN

El presente documento busca reforzar el conocimiento en el uso del Portal Transaccional, que abarca todos los procedimientos ordinarios referidos en la Ley 340-06 y su modificación: Compras por Debajo del Umbral, Compras Menores, Comparación de Precios, Licitaciones -Pública, Restringida e Internacional-, Sorteo de Obras y Subasta Inversa; así como, los procedimientos de excepción.

Su contenido aborda la funcionalidad Usuario de Consulta, desarrollada en el Portal Transaccional, con apego a la normativa que rige el Sistema Nacional de Compras y Contrataciones (SNCCP). El objetivo primordial es facilitar a los usuarios de la herramienta y a cualquier interesado, un manual de fácil comprensión sobre el perfil de consulta.

Al finalizar, el usuario estará mejor edificado sobre las acciones que permite el Portal y el orden en que deben realizarse, atendiendo al proceso y en función de las etapas que deben cumplirse dentro de la herramienta.

Como instrucciones de uso, recomendamos la lectura y análisis de la información y de las pantallas aportadas, a modo de ejemplo y guía. Además, hemos incluido un glosario con el que podrá aclarar y manejar la terminología propia del sistema de compras y contrataciones.

Al final del documento, reservamos un espacio donde puede asentar anotaciones sobre su interpretación referente a los temas tratados, o cualquier particular que requiera profundizar.

Si persisten dudas al finalizar la consulta y ejercicio, favor contactar al Departamento de Asistencia al Usuario de la Dirección General de Contrataciones Públicas, Órgano Rector del SNCCP, o enviar una solicitud de capacitación en Portal Transaccional, al Departamento de Implementación (Ver contactos al cierre de este documento).

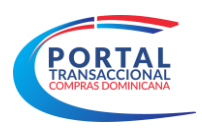

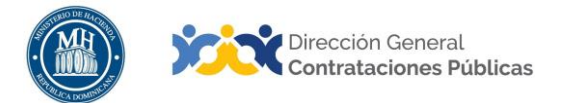

# 1. ACCEDER AL PORTAL TRANSACCIONAL COMO USUARIO DE CONSULTA

En esta sección, se explicará cómo acceder al Portal Transaccional, en qué consiste el área de trabajo del usuario y cuáles elementos conforman el menú de inicio, detallando las informaciones que facilita cada opción.

El usuario de consulta podrá acceder a todos los procesos, contratos, mensajes y documentos anexados de la unidad de compra con permiso solo de **Visualización y Lectura**, es decir, no podrá insertar o borrar información, cambiar datos, ajustar anexos o realizar acciones fuera de la naturaleza de su rol, basado en permisos de solo lectura que le permitirán realizar su función con transparencia, sin impactar la función de los demás roles afiliados a la entidad contratante a la que pertenezca.

Para acceder al Portal Transaccional será necesario tener previamente un usuario y contraseña que le será proporcionado por el Órgano Rector, tras agotar el proceso de solicitud establecido.

Una vez posea este usuario, deberá dirigirse al área **Entrar** y digitar el nombre de usuario y contraseña, luego pulsar **Entrar**.

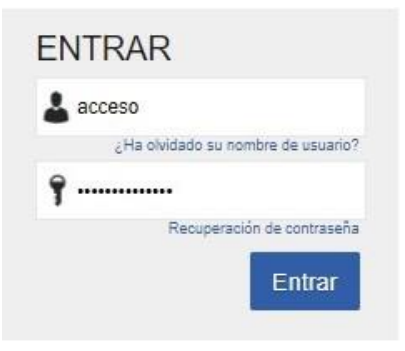

Ejemplo: Acceso al Portal

# 1.1 Área de Trabajo

El Área de Trabajo es el lugar de entrada al Portal Transaccional, aquí están disponibles varias aplicaciones que permiten al usuario visualizar de forma rápida la situación actual de la entidad o el área de trabajo de usuario.

A continuación los elementos que componen el área de Trabajo, luego de acceder al Portal.

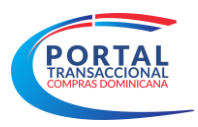

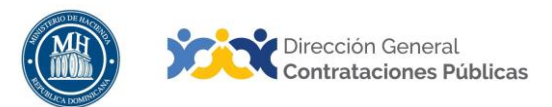

| A DETEND                                                                                                    |                                                                                          |                    |                                                                                                    | Akmentakal sentrada 😝 🗎 UTIC -4.9.11:14<br>Umidad de Comprae.                                                                                                    |
|----------------------------------------------------------------------------------------------------|------------------------------------------------------------------------------------------|--------------------|----------------------------------------------------------------------------------------------------|----------------------------------------------------------------------------------------------------|
| Processos de la Unidad: Registro<br>Escritorio<br>PROCESSO RECEINTES<br>1102, 1990-2014,201,2014<br>1102, 1990-2014,202, 2014<br>1102, 1990-2014,202, 2014<br>1102, 1990-2014,202, 2014<br>1104,1990-2014,202, 2014<br>1104,1990-2014,202, 2014<br>1104,1990-2014,202, 2014<br>1104,1990-2014,202, 2014<br>1104,1990-2014,202, 2014<br>1104,1990-2014,202, 2014<br>1104,1990-2014,202, 2014<br>1104,1990-2014,202, 2014<br>1104,1990-2014,202,2014<br>1104,1990-2014,202,202,202<br>1104,1990-2014,202,202,202<br>1104,1990-2014,202,202,202<br>1104,1990-2014,202,202,202<br>1104,1990-2014,202,202<br>1104,1990-2014,202,202<br>1104,1990-2014,202,202<br>1104,1990-2014,202<br>1104,1990-2014,2 | de Proveeder Contratos Estadistica Menú - [ra -<br>0 0 0 0 0 0 0 0 0 0 0 0 0 0 0 0 0 0 0 | Ter O Ter          | 0 to the O to the O t | Banner (<br>Strate Conception)<br>Conception<br>Conception (<br>Conception (<br>Conce |
| Singer prade<br>evolution                                                                                                    | Direvento pogeneato<br>Procesos<br>Sin proveca                                           | Nia<br>Ma procesos | DOI THP 5549<br>Officie provide<br>Struct Aqueto<br>Officie<br>Aufuel Ramma: De Leon<br>Identification<br>Raffael Leone Ramma: Tureza                                                                                                    | 2054/2018 1118:17 (U/C-440) Georgetine, La Pac, Neuxo, San Janel<br>2054/2018 1109:22 (U/C-440) Georgetine, La Pac, Manas, San Janel<br>47/00/2018 2.06/29 (U/C-440) Georgetine, La Pac, Manas, San Janej<br>47/00/2018 2.06/29 (U/C-440) Georgetine, La Pac, Manas, San Janej                                                                                                    |
|                                                                                                    |                                                                                          |                    |                                                                                                    | Vite phoneses            Vite phoneses                                                                                                    |
|                                                                                                    |                                                                                          |                    | Tuelesia                                                                                                    |                                                                                                    |

Ejemplo: Área de Trabajo

- A) Botón inicio: Pulsando sobre el mismo regresará siempre al Área de Trabajo.
- **B) Contadores de mensajes y tareas:** Seleccionando esas opciones es posible conocer rápidamente el número de mensajes y tareas no leídos, sin necesidad de abandonar el Área de Trabajo.
- **C) Identificación:** Informa acerca de la hora local y nombre de la Unidad de Compras en la que se encuentra laborando.
- **D) Menú inicio:** Se encuentran disponibles diferentes módulos para poder desarrollar sus funciones dentro del portal. Siempre y cuando tenga los permisos requeridos.
- E) Procesos Recientes: Área que permite acceder rápidamente a los últimos expedientes trabajados.
- F) Ayuda en Línea: Desde esta opción tendrá acceso a la ayuda en línea donde podrá visualizar las principales funcionalidades del Portal y despejar dudas.

### 1.2 Menú Inicio

En este menú encontrará diferentes módulos para poder desarrollar sus funciones dentro del Portal Transaccional. Siempre y cuando cuente con los permisos requeridos.

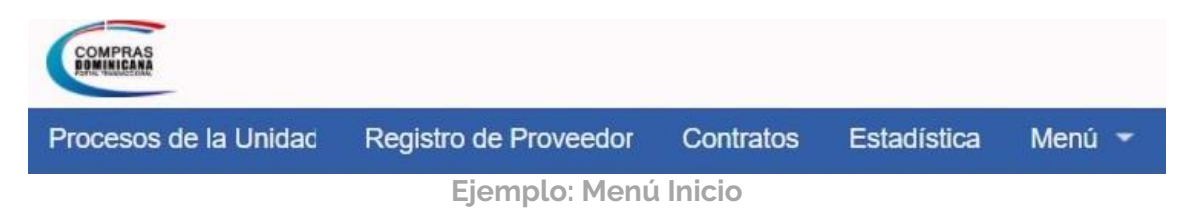

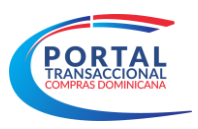

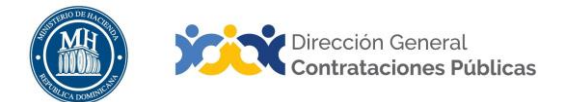

A través de este menú desplegable el usuario podrá efectuar una serie de actividades comprendidas en los siguientes puntos:

- A. Procesos de la Unidad de Compras: En esta opción podrá ver y acceder a los procesos de la Unidad de Compras los mismos podrán ser filtrados por estados como son: pendiente de aprobación, borrador, publicado, listos para evaluar, en evaluación, informe de selección, cancelado. Desde aquí podrá realizar la búsqueda de los procesos a evaluar
- **B. Registro de Proveedor:** Es el Registro de proveedores del estado, en esta opción podrá consultar proveedores, categorías que poseen, RPE, recomendaciones, contactos.
- **C. Contratos:** En esta opción tendrá acceso a visualizar los contratos creados por las unidades de compras y los diferentes estados en los que se encuentren.
- **D. Estadística**: Desde esta opción será posible visualizar y obtener estadísticas e informes acerca de:
  - Montos adjudicados por Modalidad de Compras
  - Cantidad de Procedimientos publicados VS Cantidad de procesos adjudicados por Institución
  - Montos de procesos Publicados vs Montos de procesos Adjudicados
  - Montos adjudicados por Tipo de Empresa
  - Cantidad y Montos de Adjudicaciones por proveedores
  - Plan Anual de Compras y Contrataciones (PACC)

Para mayor información consultar la **Guía de Informes y Estadísticas**.

**E. Menú**: En esta opción encontrará diferentes funcionalidades que describimos a continuación:

| Procesos de la Unidad     | Registro de Proveedor | Contratos       | Estadística | Menú |  |
|---------------------------|-----------------------|-----------------|-------------|------|--|
| Henú de búsqueda          |                       | Búsqueda        |             |      |  |
| 岸 Menú del Comprador      |                       |                 |             |      |  |
| Informes y Estadísticas   | ŝ.                    | Buscar Procesos | S           |      |  |
| 🗙 Herramientas de trabajo | >                     |                 |             |      |  |

Ejemplo: Menú

**Menú de Búsqueda**: En esta opción podrá realizar la búsqueda de todos los procesos publicados en el portal transaccional independientemente de la Unidad de compra en que se encuentre.

Menú del Comprador: Tendrá nuevamente las opciones expuestas en el capítulo anterior.

**Informes y Estadísticas:** Tendrá nuevamente las opciones expuestas en el capítulo anterior.

Herramientas de trabajo: Dentro de esta opción se despliegan tres funciones:

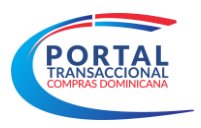

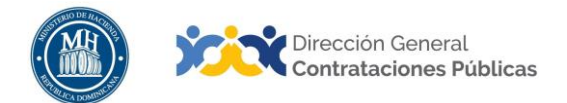

- Mensajes: Tendrá acceso a visualizar las notificaciones y mensajes intercambiados entre la Unidad de Compras y los proveedores relacionados con los diferentes procesos.
- **Constancias del proceso:** Son los recibos o constancias que emite la plataforma automáticamente cuando se envía o recibe mensajes o documentos.
- Tareas Administrativas: Mediante esta opción podrá consultar diferentes tipos de solicitudes escaladas al órgano rector, siempre que existan registros.

# 2. CONSULTA DE PROCESOS

Este apartado se refiere a los pasos y requisitos para consultar los tipos de procesos realizados por la entidad contratante en el Portal Transaccional. Por tanto, el dominio del mismo permitirá al usuario reproducir los pasos en la herramienta y, teniendo en cuenta el debido apego a la normativa local de compras, realizar exitosamente la creación del proceso.

Para realizar consultas de procesos deberá pulsar en el menú **Procesos de la Unidad** de Compras.

|                                                                                                    | de Dissurados Destados Estadístico Marió -                                                                                                    |                                         | Aumentar et contraste 🔄 🔛 Unidad de Compras .                                                                                                    |
|----------------------------------------------------------------------------------------------------|----------------------------------------------------------------------------------------------------|-----------------------------------------|----------------------------------------------------------------------------------------------------|
| sos de la Unidad - Registro                                                                                                    |                                                                                                    |                                         | Buscar                                                                                                    |
|                                                                                                    |                                                                                                    |                                         | te se pegres secondo Ayuna (                                                                                                    |
| UC_100-CCC-LR-2. 17 Mar<br>UC_100-DAF-CM-2. 05 Jun<br>UC_100-DAF-CM-2. 28 Aug<br>UC_100-DAF-CM-2. 28 Aug<br>UC_100-DAF-CM-2. 28 Aug<br>UC_100-DAF-CM-2. 28 Aug | 0 🔂 0 🤯 0                                                                                                    | 는 O 는 O<br>Percenti admin               | Chara Andreadered a Mariana a Mariana a Mari |
| nžs                                                                                                    | Agenda                                                                                                    | Mensajes                                | Todos                                                                                                    |
| iEn qui puedo<br>avudarte?                                                                                                    | Sin eventos programados                                                                                                    | DD1.PPI.55419<br>OD5 de prueba          | 20/06/2018 11:02:17 (0/70:04:50) Georgetiven, Le Plat, Monaue, San Aven                                                                                                    |
|                                                                                                    | Procesos Mis procesos                                                                                                    | Eryck Aquino                            | 20/06/2018 11:09:22 (/UTC-04.00) Georgetrwn, La Plaz, Monaue, San Juan                                                                                                    |
|                                                                                                    | Sin processe                                                                                                    | Rafael Raminaz De Leon<br>observacion 2 | 07/03/2018 9:06:29 (9/7C-04:00) Georgetown, La Paz, Menaue, San Juan                                                                                                    |
|                                                                                                    |                                                                                                    | Rafael Leonel Ramirez Taveras           | 07/03/2018 9:04:25 ((UTG-04:00) Georgetown, La Paz, Monaua, San Juan                                                                                                    |
|                                                                                                    | Varios                                                                                                    |                                         | Más información                                                                                                    |
|                                                                                                    | () ye verse in the contract of the large transmission of the second second                                                                                                    | Procesos                                | Mis procesos                                                                                                    |
|                                                                                                    | Course, Taman Jung<br>Brange (An Angeurea an angeurea Balan adatas, partes da pathonesatita an<br>angeurea angeurea (Course) angeurea angeurea angeurea angeurea angeurea angeurea angeurea angeurea angeurea<br>angeurea angeurea (Course) angeurea angeurea angeurea angeurea angeurea angeurea angeurea angeurea angeurea ang                                                                                                    | Sin procesos                            | Más                                                                                                    |
|                                                                                                    | All Angewing View Flowers     Exercise Control of the Second Second |                                         |                                                                                                    |

Ejemplo: Menú Procesos

A continuación deberá elegir el filtro **Todos** para tener disponibles todos los procesos realizados por la Unidad de Compras, sin importar el usuario que lo haya creado.

| rocesos de la Unidad      | Registro de Proveedor                                     | Contratos | Estadística       | Menú 👻                        | Ira           |
|---------------------------|-----------------------------------------------------------|-----------|-------------------|-------------------------------|---------------|
| scritorio -> Menú -> Proc | esos de la Unidad de (                                    | Compras   |                   |                               |               |
| Procesos                  |                                                           |           |                   |                               |               |
|                           |                                                           |           |                   |                               |               |
|                           | 1 Todos                                                   | ~         | Últimos modificad | os                            | ~             |
| Q)<br>Búsqueda avanzada   | Todos                                                     | ~         | Últimos modificad | OS                            | NSU           |
| Súsqueda avanzada         | It     Todos       It     Todos       It     Mis procesos | ~         | Últimos modificad | DS<br>ACIÓN DE LA CO<br>UR:AI | NSU<br>macen2 |
| Búsqueda avanzada         | Todos     Todos     Mis procesos     Sólo de mi Entidad   | ~         | Últimos modificad | OS<br>CIÓN DE LA CO<br>UR:AN  | MSU<br>macen2 |

Ejemplo: Menú Procesos

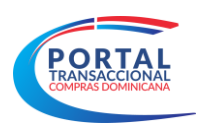

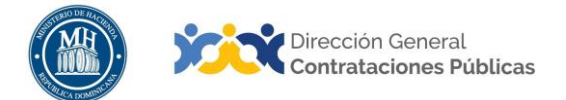

Una vez seleccionado el filtro **Todos,** tendrá una lista de todos los procesos realizados por la UC, en la parte superior izquierda tendrá el espacio de **Búsqueda Avanzada**.

| COMPRAS                  |                                             |                   |                               |      | Aumentar el contraste | UTC -4 9:34:22<br>Unidad de Compras |
|--------------------------|---------------------------------------------|-------------------|-------------------------------|------|-----------------------|-------------------------------------|
| Procesos de la Un Re     | gistro de Prove Contratos Esta              | adística Menú 👻   | Ira                           | -    |                       | Buscar                              |
| Escritorio → Menú → Proc | esos de la Unidad de Comp                   | ras               |                               |      |                       | Id de página:: 10003963 Ayuda 🕐     |
| Procesos                 |                                             |                   |                               |      |                       | Crear nuevo proceso                 |
|                          | 11 Todos                                    | V Últimos modific | ados                          | ~    |                       |                                     |
| Búsqueda avanzada        | LUC_100-DAF-CM-2019-0001<br>Compras Menores | ELABO             | DRACIÓN DE LA CONS<br>UR:Alma | U    |                       |                                     |
| TODOS                    | Adquisición de Suministros Gastable         | 25                |                               |      |                       |                                     |
|                          | L UC_100-DAF-CM-2018-0004                   | OFER              | TAS EN ANÁLISIS (TO           | TAL) |                       | _                                   |

Ejemplo: Búsqueda Avanzada

A continuación podrá realizar la búsqueda del proceso a consultar, tendrá disponible el campo **Búsqueda Avanzada**, que le permitirá realizar una búsqueda exacta con diferentes datos como son: Nombre del proceso, tipo de procedimiento, fechas, por usuario, por estado Referencia del proceso, entre otros.

| Buscar todas las palabras | Buscar en                         | Estado                               |
|---------------------------|-----------------------------------|--------------------------------------|
|                           | Todos 🗸                           | Seleccione V                         |
| Nombre                    | Referencia                        | Descripción                          |
| Tipo de procedimiento     | Unidad de requisición             | Número de ofertas (entre)            |
| Seleccione 🗸              | Q                                 | Υ                                    |
| Fecha de creación desde   | Creado por<br>Seleccionar usuario | Publicado por<br>Seleccionar usuario |
| rear criterio de búsqueda |                                   | Borrar búsqueda Buscar Oculta        |

Ejemplo: Búsqueda de proceso por filtro

Una vez seleccionado el proceso a consultar deberá pulsar el botón **Detalle**.

| Procesos          |                                                                           |                                      |                          |                                                                    |                             | Crear nuevo proceso     |
|-------------------|---------------------------------------------------------------------------|--------------------------------------|--------------------------|--------------------------------------------------------------------|-----------------------------|-------------------------|
|                   | 👢 Todos 🗸 Úl                                                              | timos modificados 🗸 🗸                | @ UC_1                   | 00-DAF-CM-2018-0004                                                | G                           | RRADA LA RECEPCIÓN D    |
| Busqueda avanzada | LL UC_100-DAF-CM-2018-0004<br>Compras Menores                             | OFERTAS EN ANÁLISIS (<br>UR:Almacen2 | Compras M<br>Presentació | lenores<br>ón de ofertas                                           |                             | UR: Almacen2            |
| TODOS             | Prueba<br>Fecha límite:28/08/2018 12:18, Publicado:28/                    | 08/2018 12:15                        |                          |                                                                    |                             |                         |
| PENDIENTES D      | LUC_100-DAF-CM-2018-0006<br>Compras Menores                               | ELABORACIÓN DE LA C<br>UR:Almacen2   | Fecha de p<br>Fecha de p | presentación de ofertas 28/08/2018<br>publicación 28/08/2018 12:15 | 12:18                       | P Descargar ZIP Detalle |
| BORRADOR          | Prueba<br>Fecha límite:28/08/2018 12:18, Publicado:28/                    | 08/2018 12:15                        | Prueba                   |                                                                    |                             |                         |
| PUBLICADO         | UC_100-DAF-CM-2018-0005<br>Compras Menores                                | ELABORACIÓN DE LA C<br>UR:Almacen2   | APERTUR                  | A DE SOBRES (1)                                                    |                             |                         |
|                   | Prueba<br>Fecha límite:28/08/2018 12:18, Publicado:28/                    | 08/2018 12:15                        | Nombre                   | Fecha de apertura de sobres                                        | Fecha de apertura de sobres | s Estado                |
| LISTOS PARA E     | UC 100-DAE-CM-2018-0001                                                   | AD IUDICACIÓN EINALIZ                | Oferta                   | 28/08/2018 12:19                                                   | 5                           | Esperando apertura      |
| EN EVALUACIÓN     | Compras Menores<br>Prueba<br>Fecha límite:28/08/2018 10:38, Publicado:28/ | UR:Almacen2<br>08/2018 10:35 2       | OFERTAS                  | (0)                                                                |                             |                         |
| INFORME DE SE     | LUC_100-UC-CD-2018-0014                                                   | ELABORACIÓN DE LA C                  | S. ENIAS                 |                                                                    | Sin ofertas                 |                         |
| CANCELADOS        | sdfsfd                                                                    | orth undone.                         |                          |                                                                    |                             |                         |

Ejemplo: Opción Detalle

Los usuarios de consulta solo tienen acceso a visualizar procesos y descargar o imprimir documentos relacionados con el proceso.

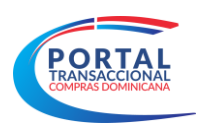

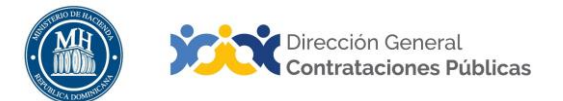

# 3. ÁREA DE TRABAJO DEL EXPEDIENTE

En el área de trabajo del expediente tendremos toda la información referente al proceso que nos interesa.

Cuando pulsa la opción **Detalle**, el Portal lo llevará al área de trabajo del expediente, donde encontrará el desarrollo del proceso en consulta.

| COMPRAS                                                                                                    |                                                             |                        |                                | Aumentar el contras        | ste 🖂 🕋 UTC -4 9:45:00<br>Unidad de Compras                                      |
|----------------------------------------------------------------------------------------------------|-------------------------------------------------------------|------------------------|--------------------------------|----------------------------|----------------------------------------------------------------------------------|
| Procesos de la Un Registro de Prover Cont                                                                                                    | ratos Estadística Menú 👻                                    | lr a                   | -                              |                            | Buscar 🔍                                                                         |
| Escritorio → Menú → Procesos de la Unidad de Compras →                                                                                                  | Proceso                                                     |                        |                                |                            | ld de página:: 10005040 Ayuda 🕐                                                  |
| € Volver                                                                                                    |                                                             |                        |                                |                            | C Opciones 🗸                                                                     |
| ☆Expediente Prueba - UC_100                                                                                                    | -DAF-CM-2018-0001 (id                                       | d.DO1.BDOS.27          | 7804)<br>01.8DOS.27804)        | •                          | ADJUDICACIÓN FINALIZADA                                                          |
| Compras Menores   Presentación<br>UC_100-DAF-CM-2018-0001 [Adjudi<br>Total estimado 2.000 Pesos Dominicanos   Clasifi<br>Unidad de requisición Almacen2 | de ofertas<br>rada) ver proceso<br>cación de objetos Bienes |                        |                                |                            | PROVEEDORES                                                                      |
| Prueba                                                                                                    |                                                             |                        |                                |                            | - 3                                                                              |
| (Zona horaria(UTC-04:00) Georgetown, La Paz, Mc<br>Fecha de presentación de ofertas 28/08/2018 10<br>Apertura 28/08/2018 10:39                          | naus, San Juan)<br>38 - <b>Fecha de publicación</b> 28/08/7 | 2018 10:35             |                                |                            | mpetidores 2                                                                     |
|                                                                                                    | Presentación                                                | de oferta economica    |                                |                            | npras / Orden de Servicios                                                       |
| LISTA DE OFERTAS (2)                                                                                                    |                                                             |                        | $\odot$                        | Abrir Panel Opciones 🗸     | OBSERVACIONES A LOS DOCUMENT<br>OS DEL PROCESO                                   |
| Referencia de la oferta 😑 Ent                                                                                                    | idad                                                        | Evaluación 😑           | Presentada 🚔                   | Oferta 😑                   | G lo tiene ninguna observación a los<br>documentos del proceso                   |
| J Oferta 2_EXT Cla                                                                                                    | ibel Romero                                                 | Oferta calificada      | 28/08/2018 10:38               | 2.000 Pesos Dominicanos    |                                                                                  |
| J Oferta 1_EXT ARG                                                                                                    | GELIS OLIVERO ROSADO                                        | Oferta calificada      | 28/08/2018 10:39               | 2.000 Pesos Dominicanos    | Sin mensaias                                                                     |
| EVALUACIÓN ECONÓMICA                                                                                                    |                                                             |                        |                                | Onciones V                 | Girmanagoo                                                                       |
|                                                                                                    |                                                             |                        |                                | optionate                  | TAREAS                                                                           |
| INFORMES PROCESO DE ADJUD                                                                                                    | CACIÓN 🛑                                                    |                        |                                | Opciones 🗸                 | Sin tareas                                                                       |
| Referencia 😑 🛛 Fecha de creación de 😑                                                                                                    | Fecha de aprobación 🗦                                       | Estado 😑               |                                | Valor total de la oferta 🤤 | A MODIFICACIONES / ADENDAS                                                       |
| DO1.AWD.34902 28/08/2018 11:07                                                                                                    | 28/08/2018 11:1728/08/2018 11:17                            | Adjudicación confirm   | nada con informe final enviado | 2.000 Pesos Dominicanos    | No tiene ninguna modificación                                                    |
| D01.AWD.34901 28/08/2018 10:47                                                                                                    | 28/08/2018 10:5328/08/2018 10:54                            | 4 Adjudicación contirn | nada con informe final enviado | 2.000 Pesos Dominicanos    |                                                                                  |
| EVALUACIÓN                                                                                                    |                                                             |                        |                                | Opciones 🗸                 | PROVEEDORES INTERESADOS                                                          |
| CONTRATOS                                                                                                    |                                                             |                        |                                | Opciones 🗸                 | ADMINISTRACIÓN DE EQUIPOS                                                        |
| ID del contrato 🗧 Proveedor 🖨                                                                                                    | Fecha de confirmación                                       | Fecha de apro          | bación 🖯 Estado 🖯              | Cuantía del contrato 😑     | Las modificaciones serán aplicadas sólo<br>en este proceso                       |
| DO1.PCCNTR.43903 ARGELIS OLIVERO ROS                                                                                                    | ADO 28/08/2018 11:17                                        |                        | Activo                         | 1.000 Pesos Dominicanos    | Equipo: CM / 23/01/2018 10:44 (UTC -4<br>horas)((UTC-04:00) Georgetown, La Paz,  |
| DO1.PCCNTR.43904 Claribel Romero                                                                                                    | 28/08/2018 11:17                                            |                        | En edición                     | 1.000 Pesos Dominicanos    | Manaus, San Juan)                                                                |
| DO1.PCCNTR.43902 Claribel Romero                                                                                                    | 28/08/2018 10:54                                            | 28/08/2018 11:1        | 3 Rescindido                   | 1.000 Pesos Dominicanos    | equipo seleccionado y no cuenta con el<br>permiso para ejecutar ninguna cambio a |
| DO1.PCCNTR.43901 ARGELIS OLIVERO ROS                                                                                                    | ADO 28/08/2018 10:54                                        | 28/08/2018 11:0        | 0 Rescindido                   | 1.000 Pesos Dominicanos    | este proceso.                                                                    |

Ejemplo: Área de trabajo del expediente

A. Identificación del proceso: En este apartado tendrá disponible toda la información que identifica el expediente, tipo de proceso, nombre del proceso, fecha y hora de publicación, cronograma completo, lista de artículos y precios estimados y documentos anexos como formularios, Pliegos, Términos de Referencia/Especificaciones Técnicas, Certificado de Apropiación Presupuestaria (CAP), entre otros.

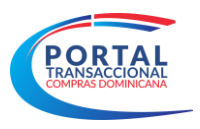

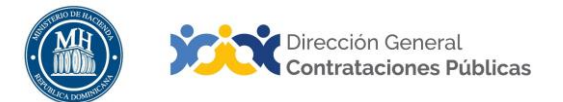

- B. Estado del proceso: Muestra el estado actual del proceso.
- C. Menú Opciones: Tendrá disponible las opciones de:

-Descargar procedimiento: Pulsando el mismo el Portal descarga una serie de carpetas en digital con todo el contenido del proceso (adjuntos, certificaciones, análisis, etc.), es el expediente digital.

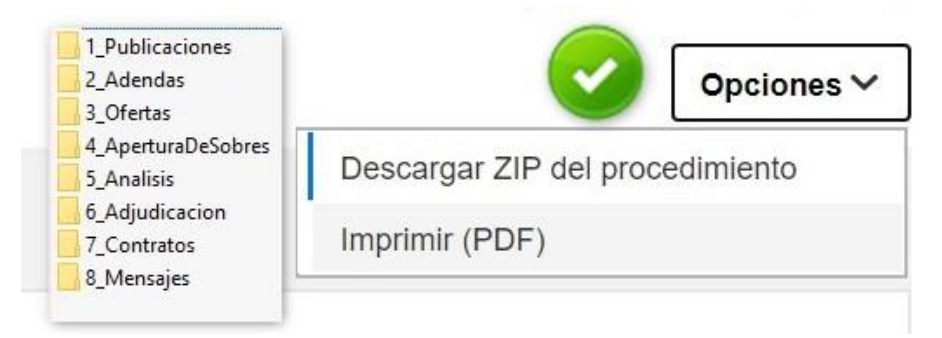

Ejemplo: Descargar procedimiento

-Imprimir PDF: en esta opción será posible imprimir la pantalla del área del expediente

- **D. Gráfico de proveedores**: Muestra un gráfico con los proveedores interesados, invitados, competidores y el universo de proveedores que pertenecen a la categoría del proceso.
- **E.** Línea de tiempo: Es una representación gráfica de las diferentes actividades del proceso, por ejemplo fecha de publicación del pliego de condiciones, plazo para presentar observaciones.
- F. Lista de ofertas: En esta sección podrá visualizar las ofertas o propuestas recibidas externas como enviadas por el Portal, los nombres de los proveedores que las envían, el estado de las mismas, la fecha en las que han sido presentadas y el monto de la oferta.
  - Abrir Panel: Al pulsar esta opción tendrá acceso al contenido de los sobres A y B en los casos que aplique y al documento de acto de apertura.
  - **Opciones:** Al desplegar este menú encontrará las opciones:
    - Editar/ver: Donde podrá visualizar el proceso completo en formato imprimible.

- Ver Lista de proveedores: Visualizará la lista de participantes en el proceso.

- Lista de ofertas: Podrá visualizar la lista de ofertas enviadas al proceso.

- Imprimir PDF: Al pulsar esta opción se abrirá una ventana emergente en formato PDF con las ofertas recibidas.

| LIS | TA DE OFERTAS (3)         |                                      |                   |                  | Abrir Panel | Opciones 🗸       |
|-----|---------------------------|--------------------------------------|-------------------|------------------|-------------|------------------|
|     | Referencia de la oferta 😑 | Entidad                              | Evaluación 😑      | Presentada 📄     |             | Oferta 🗎         |
|     | ofertra 152w12t_EXT       | MUEBLES METALICOS, R&B, SRL (mipyme) | Oferta calificada | 26/12/2017 10:00 | 4.283.400 P | esos Dominicanos |
|     | oferta 45rg12_EXT         | Eryck Aquino                         | Oferta calificada | 26/12/2017 10:00 | 3.398.400 P | esos Dominicanos |
|     | oferts dksmdfkmef         | Rafael Leonel Ramirez Taveras        | Oferta calificada | 26/12/2017 9:56  | 3.894.000 P | esos Dominicanos |

Ejemplo: Lista de Ofertas

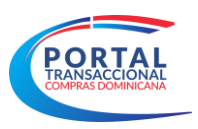

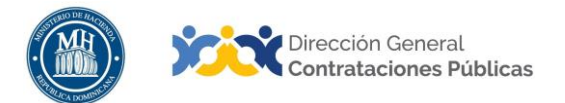

**Nota:** El símbolo al lado de a referencia, indica que la oferta es externa y fue digitada por la Unidad de Compras.

- G. Barra de Herramientas: En este apartado tendrá varias opciones:
- Observaciones a los documentos del proceso: Desde aquí será posible visualizar las preguntas y dudas que realizan los proveedores relacionados con el proceso o los documentos solicitados.
- Mensajes: Podrá visualizar los mensajes intercambiados relacionados con el proceso entre la Unidad de Compras y los diferentes proveedores.
- Tareas: Podrá visualizar las tareas asignadas a los diferentes actores dentro del proceso por ejemplo (aprobador, analista de compras etc.).
- Modificaciones o Adendas: Podrá visualizar las adendas realizadas al proceso.
- Proveedores interesados: Es la lista de proveedores que muestran interés en el proceso pero no necesariamente presentan oferta, pulsando en la letra azul será posible visualizar la ficha o RPE del proveedor.
- Administración de equipos: En esta sección se visualizan el equipo de trabajo del proceso, como son los aprobadores, analistas etc. No será posible realizar ningún cambio en esta sección.
- Eventos del proceso: En esta sección se visualizan todos los acontecimientos del proceso en orden de realización con fecha y hora del mismo.
- Constancias del proceso: Son los recibos del proceso, en esta sección podrá descargar los recibos o confirmaciones de envío de notificaciones a los proveedores, envío de mensajes, registro de ofertas externas entre otros.
- **H. Evaluación económica:** Es la evaluación de precios que realiza el Portal de manera automática, la misma evalúa la oferta económicamente más ventajosa, se crea cuando existe más de un competidor. Para visualizar la evaluación realizada tendrá que pulsar la referencia de la evaluación.

| EVALUACI                          | ÓN ECONÓI                   | AOIN                |            |                                 |                                                                                      |                                                              |                          |                                                                       |                       | Opciones 🗸                |
|-----------------------------------|-----------------------------|---------------------|------------|---------------------------------|--------------------------------------------------------------------------------------|--------------------------------------------------------------|--------------------------|-----------------------------------------------------------------------|-----------------------|---------------------------|
| Referencia 😑                      | Nombre                      |                     |            | Crear fecha                     | e Feo                                                                                | ha de aprobación                                             | e Estado                 | • <del>(</del>                                                        | Cua                   | ntía del contrato 🗧       |
| Ref.                              | Analisis TS                 | r, CDU,20JUN2018,   | 001        | 20/06/2018                      | 3:26                                                                                 |                                                              | En pro-                  | ceso de adjudicació                                                   | n 29.740              | ,39 Pesos Dominicar       |
|                                   |                             |                     |            |                                 |                                                                                      |                                                              |                          |                                                                       | Permitir exportación  | via vortal connect        |
|                                   |                             |                     |            | 0                               | oferfas no incluidas                                                                 | 2 ofertas analizadas                                         |                          |                                                                       |                       |                           |
| Ofertas incluida                  | as en el análisis           | <b>1</b>            |            |                                 |                                                                                      |                                                              |                          |                                                                       |                       |                           |
|                                   |                             |                     | Análisis p | oor articulo                    |                                                                                      |                                                              | Análisis oferta total    |                                                                       |                       |                           |
| roveedor                          | Evaluación del<br>proveedor | Título de la oferta | 5          | Articulos a To<br>eleccionar To | tal a seleccionar                                                                    | % del precio a<br>seleccionar respecto<br>al precio estimado | Valor total de la oferta | % del precio a<br>seleccionar respecto<br>al precio total<br>estimado | Cantidad de artículos | Articulos no<br>cotizados |
| J ELECTRICOS Y S<br>ERVICIOS, SRL | Sin documento               | Of20180620-1303     |            | 4                               | 29.740,39                                                                            | 142.20 %                                                     | 29.740,39                | 142.20 %                                                              |                       | 4 0                       |
| Fryck Aquino                      | Sin documento               | Of20180620-1314     |            | 0                               | 0                                                                                    | 0.00 %                                                       | 31.597,02                | 151.08 %                                                              | 6                     | 4 0                       |
|                                   |                             |                     |            |                                 | % del preci<br>seleccio<br>respecto<br>precio to<br>estimado (me<br>oferta<br>artico | o a<br>nar<br>o al<br>otal<br>ojor<br>por<br>slo)            |                          |                                                                       |                       |                           |
|                                   |                             | Total a sel         | eccionar   | 29.740,39                       | 142.20                                                                               | 0 %                                                          |                          |                                                                       |                       |                           |
|                                   |                             | Precio total        | stimado    | 20.914                          |                                                                                      |                                                              |                          |                                                                       |                       |                           |
|                                   |                             |                     |            |                                 |                                                                                      |                                                              |                          |                                                                       |                       |                           |

Ejemplo: Evaluación Económica

I. Informes del proceso de Adjudicación: En esta sección tendrá disponible los informes de adjudicación realizados para este proceso, el informe de adjudicación contiene toda la información referente al proceso, en el mismo se informa cuáles fueron las ofertas ganadoras y perdedoras del proceso y sus respectivas razones en el caso de exclusión.

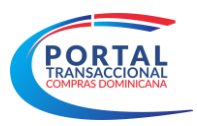

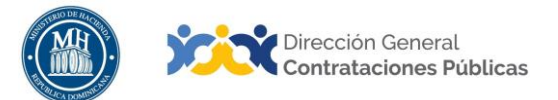

| INFORMES F    | PROCESO DE ADJUD       | ICACIÓN                          |                                                 | Opciones 🗸                 |
|---------------|------------------------|----------------------------------|-------------------------------------------------|----------------------------|
| Referencia 😑  | Fecha de creación de 🗎 | Fecha de aprobación 🤅            | Estado 🖶                                        | Valor total de la oferta 😑 |
| DO1.AWD.20901 | 22/02/2018 10:48       | 22/02/2018 10:5022/02/2018 10:52 | Adjudicación confirmada e informe final enviado | 15.000 Pesos Dominicanos   |
| DO1.AWD.20807 | 21/02/2018 14:42       | 21/02/2018 14:4321/02/2018 14:44 | Adjudicación cancelada                          | 17.700 Pesos Dominicanos   |

### Ejemplo: Informe Proceso de Adjudicación

- J. Evaluación: En esta sección podrá visualizar las evaluaciones de criterios realizadas al proceso en los casos que aplique y que sea configurada antes de publicar el proceso.
- K. Contratos: En esta sección podrá visualizar los contratos u Órdenes de Compra que han sido generados en el proceso en cuestión, aquí le mostrará todas las órdenes u contratos creados, el estatus y el valor de los mismos. Podrá acceder a consultar el contrato pulsando la referencia marcada en azul.

| CONTRATOS         |                        |                         |                       |            | Opciones 🗸              |
|-------------------|------------------------|-------------------------|-----------------------|------------|-------------------------|
| ID del contrato 😑 | Proveedor              | Fecha de confirmación 😑 | Fecha de aprobación 😑 | Estado 😑   | Cuantía del contrato 😑  |
| DO1.PCCNTR.43903  | ARGELIS OLIVERO ROSADO | 28/08/2018 11:17        |                       | Activo     | 1.000 Pesos Dominicanos |
| DO1.PCCNTR.43904  | Claribel Romero        | 28/08/2018 11:17        |                       | En edición | 1.000 Pesos Dominicanos |
| DO1.PCCNTR.43902  | Claribel Romero        | 28/08/2018 10:54        | 28/08/2018 11:13      | Rescindido | 1.000 Pesos Dominicanos |
| DO1.PCCNTR.43901  | ARGELIS OLIVERO ROSADO | 28/08/2018 10:54        | 28/08/2018 11:00      | Rescindido | 1.000 Pesos Dominicanos |
|                   |                        | Eiomolo: Co             | ontratos              |            |                         |

Ejemplo: Contratos

# 4. CONSULTA DE CONTRATOS / ÓRDENES DE COMPRA

En este apartado se trata brevemente la funcionalidad de Contrato, en específico lo que se refiere a su registro o creación.

Una vez haya accedido al contrato a visualizar, tendrá disponible una serie de pasos con informaciones que son completadas automáticamente por el Portal desde el inicio del proceso.

El módulo de contrato consta de 10 pasos, los mismos estarán disponibles solo para visualizar o imprimir documentos e información de utilidad para el usuario de consulta.

A continuación se presentará los pasos para realizar la gestión de contratos.

### 4.1 Paso 1: Información General

La información de contrato contemplará los siguientes bloques:

### > Bloque 1. Identificación del contrato

Este bloque informará los datos siguientes:

- Id del contrato en DGCP
- Estado del contrato

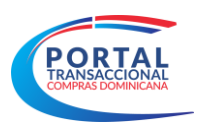

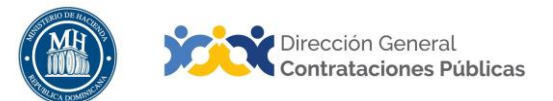

- Fecha de generación del estado
- Referencia del contrato
- Descripción del contrato
- Tipo de contrato
- Fecha de inicio de contrato
- Fecha de terminación del contrato

| acos do la Unidad Dogi                                             | tro de Drovoedor C          | ontratoe Estadística                       | Monú 🖛 Ira               | -                                |                        |                      | Buegar                       | G       |
|--------------------------------------------------------------------|-----------------------------|--------------------------------------------|--------------------------|----------------------------------|------------------------|----------------------|------------------------------|---------|
| esos de la Officiación Regis                                       | alo de Ploveedoi C          | oniratos Estadística                       | in a                     | •                                |                        |                      | Buscar                       |         |
| orio 🕂 Menú 🕂 Procesos de la Un                                    | dad de Compras -+ Proceso - | <ul> <li>Selección → Ver contra</li> </ul> | ito                      |                                  |                        |                      | Id de página:: 23000036      | Ayuda ( |
| IVO<br>: UC_100-2018-00014                                         | Volver                      |                                            |                          |                                  |                        |                      | Imprin                       | nir >   |
| edimiento:UC_100-DAF-CM-2                                          |                             |                                            |                          |                                  |                        |                      |                              |         |
| bre:Prueba<br>il:Compras Menores                                   | dentificación del con       | trato                                      |                          |                                  |                        |                      |                              |         |
| lad de Compras:Unidad de Co<br>is 100<br>reedor:ARGELIS OLIVERO RO |                             | ID del contrato                            | DO1.PCCNTR.43903         |                                  |                        |                      |                              |         |
| 0                                                                  |                             | Estado de contrato                         | Activo                   |                                  |                        |                      |                              |         |
| Información general                                                | Fecha                       | de generación del estado                   | 11/03/2020 11:16:10 ((UT | C-04:00) Georgetown, La Paz, Mar | iaus, San Juan)        |                      |                              |         |
| Condiciones                                                        |                             | Referencia del Contrato                    | UC_100-2018-00014        |                                  |                        |                      |                              |         |
| Bienes y servicios                                                 |                             | Descripción del Contrato                   | prueba                   |                                  |                        |                      |                              |         |
| Documentos del Proveedor                                           |                             | Tipo de Contrato                           | Bienes                   |                                  |                        |                      |                              |         |
|                                                                    | Fei                         | cha de inicio del contrato                 | 11/03/2020 13:00:00 ((U7 | C-04:00) Georgetown, La Paz, Mar | naus, San Juan)        |                      |                              |         |
| Documentos del contrato                                            | Fecha de                    | terminación del contrato                   | 12/03/2020 0:00:00 ((UTC | -04:00) Georgetown, La Paz, Mana | aus, San Juan)         |                      |                              |         |
| Configuración del presup                                           |                             |                                            |                          |                                  |                        |                      |                              |         |
| Ejecución del Contrato                                             | Certificación de Cont       | rato en la Contraloría                     | General de la Rep        | ública                           |                        |                      |                              |         |
| Facturas de contrato                                               | ld Integración              | Código de modificación                     | Estado integración       | No.Certificación CGR             | Fecha de certificación | Estado certificación | Adjunto certificación manual |         |
| Modificaciones del Contrato                                        | DO1.CGRCC.29205             |                                            | Certificación            |                                  |                        |                      |                              | Cert    |
| Incumplimientes                                                    |                             |                                            | Solicitadă               |                                  |                        |                      |                              | man     |

#### Ejemplo: Pasos del Contrato

# > Bloque 2. Identificación de la Entidad Contratante

Estará compuesto por el nombre y el logo de la Unidad de Compras.

| Identificación de la Entidad Contratante |  |
|------------------------------------------|--|
| Unidad de Compras 100                    |  |

Ejemplo: Bloque Identificación de la Entidad Contratante

# > Bloque 3. Identificación del proveedor

Estará compuesto por el nombre y el logo de la Entidad del Proveedor.

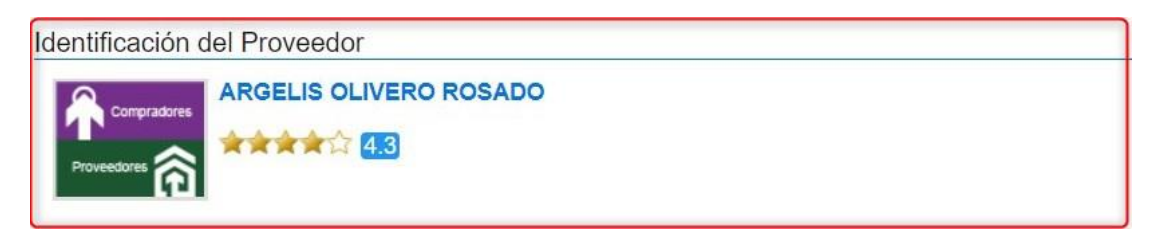

Ejemplo: Bloque Identificación del Proveedor

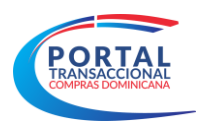

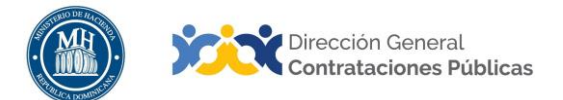

# > Bloque 4. Cuentas Bancarias

Este bloque tendrá la información de los datos bancarios del proveedor tales como: nombre del proveedor, nombre del Banco, tipo de cuenta, número de la cuenta.

| Cuentas bancarias                  |                  |  |  |  |  |  |
|------------------------------------|------------------|--|--|--|--|--|
| Nombre del banco                   | Número de cuenta |  |  |  |  |  |
| BANCO POPULAR DOMINICANO C. POR A. | 000791461668     |  |  |  |  |  |
|                                    |                  |  |  |  |  |  |

Ejemplo: Bloque Cuentas Bancarias

### > Bloque 5. Información del Contrato

Este bloque tendrá información relacionada al proceso de compras y la contratación, el mismo estará automáticamente completado por el Portal Transaccional.

A continuación se detallará el contenido de este bloque:

**Tipo de procedimiento**: Nombre del procedimiento que se utilizó, ejemplo: compras por debajo de umbral, compras menores, comparación de precios. (completado automáticamente por el Portal Transaccional).

**Unidad de requisición**: Es la unidad que se seleccionó al inicio de la creación del procedimiento, ejemplo: servicios generales. (completado automáticamente por el Portal Transaccional, no editable).

**Proceso de contratación**: Nombre del proceso de compras. (completado automáticamente por el Portal Transaccional, no editable).

**Referencia de ofertas**: Nombre de la oferta enviada por el proveedor. (completado automáticamente por el Portal Transaccional, no editable).

Valor del contrato: Es el monto adjudicado del contrato. (completado automáticamente por el Portal Transaccional, no editable).

| Tipo de procedimiento   | Compras Menores            |
|-------------------------|----------------------------|
| Unidad de requisición   | Almacen2                   |
| Proceso de Contratación | Prueba                     |
| Referencia de la oferta | Oferta 1_EXT               |
| Valor del Contrato      | 1.000,00 Pesos Dominicanos |

Ejemplo: Bloque Información del Contrato

> Bloque 6 Resumen de ejecución de Contrato:

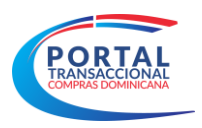

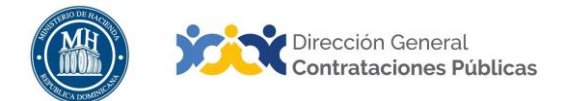

Este bloque tendrá información relacionada al plan de ejecución paso 7 y facturas del contrato paso 8, el mismo se estará actualizando de manera automática al momento de completar dichos pasos.

- Cantidad gastadas: Valor pagado del bloque facturas de contrato.

- % de entregas: Se refiere al % de cantidades o porcentajes entregadas del procedimiento.

#### 4.2 Paso 2: Condiciones

Este paso contendrá las condiciones establecidas del contrato. Estará compuesto por los siguientes bloques.

### 4.3 Paso 3: Bienes y Servicios

Aquí se visualizará la lista de artículos con los precios y cantidades que corresponden al proceso.

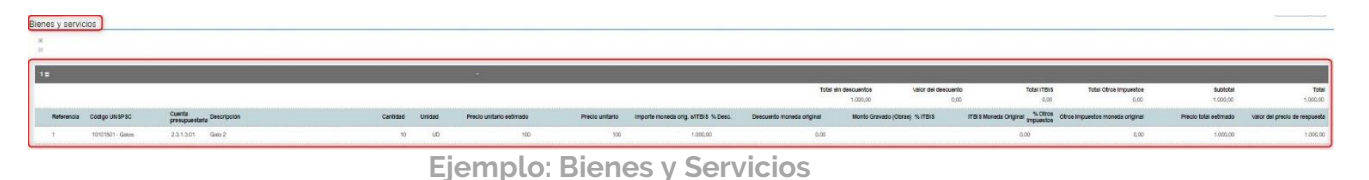

# 4.4 Paso 4: Documentos del Proveedor

En este bloque el Portal Transaccional mostrará una lista con documentos de uso frecuente, algunos estandarizados, que pudieran solicitarse a los oferentes en los procedimientos de contratación.

### > Bloque 1. Lista de documentos

Es la lista de los documentos solicitados al proveedor para acreditación de los requisitos habilitantes de la fase del contrato y la fase de habilitación.

| ERMITEAS                                                                                                    |                                                                                                    | Aumer                        | ntar el contraste 🖂 🗎 UTC -4 11:44:52<br>Unidad de Compras               |
|----------------------------------------------------------------------------------------------------|----------------------------------------------------------------------------------------------------|------------------------------|--------------------------------------------------------------------------|
| Procesos de la Unidad Regi                                                                                                    | stro de Proveedor Contratos Estadística Menú 🖌 Ir a 💌                                                                                                    |                              | Buscar                                                                   |
| Escritorio → Menú → Procesos de la Ur<br>ACTIVO<br>REF: UC_100-2018-00014<br>Procedimiento:UC_100-DAF-CM-2<br>018-0001<br>Nombre: Prueba | idad de Compres → Proceso → Selección → Ver contrato                                                                                                    | documento marque el cuadro c | ld de página∷ 2300038 Ayuda ⑦<br>Imprimir ><br>uue aparece a la derecha. |
| Perfil:Compras Menores                                                                                                    | Filtrar por familia                                                                                                    |                              |                                                                          |
| mpras 100<br>Proveedor: ARGELIS OLIVERO RO                                                                                               | Documento                                                                                                    | Fase de Contrato             | Fase de Habilitación                                                     |
| SADO                                                                                                    | Carta de intención y disponibilidad debidamente suscrita en donde se especifique el No. y objeto de la contratación directa, el cargo y la<br>disponibilidad exigida                                                                           |                              | 0                                                                        |
| 2 Condiciones                                                                                                    | Original del Acto Notarial por el cual se formaliza el consorcio, incluyendo su objeto, las obligaciones de las partes, su duración la<br>capacidad de ejercicio de cada miembro del consorcio, así como sus generales, (solo para consorcios) |                              |                                                                          |
| 3 Bienes y servicios                                                                                                    | Poder especial de designación del representante o gerente único del Consorcio autorizado por todas las empresas participantes en el<br>consorcio. (solo para consorcios)                                                                       |                              |                                                                          |
| Documentos del Provee                                                                                                    | Garantía de la Seriedad de la Oferta                                                                                                    |                              |                                                                          |
|                                                                                                    | Registro de Proveedores del Estado (RPE), emitido por la Dirección General de Contrataciones Públicas                                                                                                    |                              | 0                                                                        |
| 5 Documentos del contrato                                                                                                    | Certificación emitida por la Dirección General de Impuestos Internos (DGII), donde se manifieste que el Oferente se encuentra al día en<br>el pago de sus obligaciones fiscales                                                                |                              |                                                                          |
| B Conliguración del Contrato                                                                                                    | Certificación emitida por la Tesorería de la Seguridad Social, donde se manifieste que el Oferente se encuentra al día en el pago de sus<br>obligaciones de la Seguridad Social                                                                |                              |                                                                          |
|                                                                                                    | Resumen de Experiencia de la compañía en Obras similares, (de igual magnitud) (SNCC.D.049)                                                                                                    |                              |                                                                          |
| 8 Facturas de contrato                                                                                                    | Antecedentes (Obras)                                                                                                    |                              |                                                                          |
| 9 Modificaciones del Contrato                                                                                                    | Resumen de Experiencia del personal profesional propuesto (SNCC.D.045)                                                                                                    |                              |                                                                          |
| 10 Incumplimientos                                                                                                    | Certificaciones de experiencia. Debe contener: nombre de la entidad contratante, el Contratista, el objeto de la obra, las fechas de inicio y finalización, el cargo desempeñado                                                               |                              |                                                                          |
|                                                                                                    | Copia de la tarjeta o matricula profesional donde se especifique la fecha de expedición, con el fin de determinar la experiencia general                                                                                                    |                              |                                                                          |
|                                                                                                    | Certificado de vigencia de la matrícula profesional                                                                                                    |                              |                                                                          |
|                                                                                                    | Personal responsable de la Obra y experiencia previa en la realización de este tipo de actividad                                                                                                    |                              |                                                                          |

Ejemplo: Documentos Habilitantes

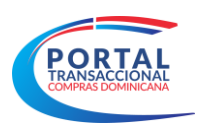

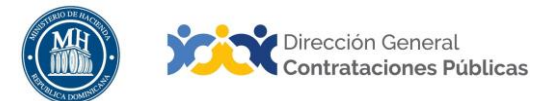

# 4.5 Paso 5: Documentos del Contrato

En este paso será posible descargar e imprimir la orden de compra o contrato.

| occorre de la Lin - Desistre                                                                                    | de Dreves, Contratos, Fotodístico, Mars                                       |                                                |                                       | Duran de Compras          |
|----------------------------------------------------------------------------------------------------|-------------------------------------------------------------------------------|------------------------------------------------|---------------------------------------|---------------------------|
| ocesos de la UN Registro (                                                                                      | de Provei Contratos Estadística Meni                                          |                                                |                                       | Buscar                    |
| critorio → Menú → Procesos de la U                                                                              | nidad de Compras $ ightarrow$ Proceso $ ightarrow$ Selección $ ightarrow$ Ver | contrato                                       | ld                                    | de página:: 23000036 Ayud |
| CTIVO<br>EF: UC 100-2018-00014                                                                                  | ( Volver                                                                      |                                                |                                       | Imprimir                  |
| rocedimiento:UC_100-DAF-CM-2<br>18-0001<br>ombre:Prueba                                                         | Documentos del contrato                                                       |                                                |                                       |                           |
| nidad de Compras:Unidad de Co                                                                                   | Descripción                                                                   | Nombre del documento                           | Tipo de documento                     |                           |
| ipras 100<br>roveedor:ARGELIS OLIVERO RO                                                                        | Contract Technical Document Mappings                                          | Orden de Compras V15_3/11/2020_3_09 PM.Pdf     | Orden de Compra                       | Descargar                 |
| ADO                                                                                                    | doc17664620200302130309.pdf                                                   | doc17664620200302130309.pdf                    | Certificado de Cuota a<br>Comprometer | Descargar                 |
| Candininana                                                                                                    | doc17664620200302130309.pdf                                                   | doc17664620200302130309.pdf                    | Acta de adjudicación                  | Descargar                 |
| <ul> <li>3 Bienes y servicios</li> <li>4 Documentos del Proveedor</li> <li>5 Documentos del contrato</li> </ul> | Documentos de                                                                 | Proceso son firmados por el comprador y provee | tor: ○Si ●No *                        |                           |

Ejemplo: Documentos del Contrato

# 4.6 Paso 6: Configuración del Contrato

En este paso visualizará la configuración del presupuesto realizada para este proceso. y los documentos añadidos, como el Certificado de Cuota para Comprometer (CCPC).

| ALL BROOM                                                                       |                                                          |                              | 10005-0007-05559909-04592    | Unidad de Compras               |
|---------------------------------------------------------------------------------|----------------------------------------------------------|------------------------------|------------------------------|---------------------------------|
| ocesos de la Unidad Reg                                                         | istro de Proveedor Contratos Estadístic                  | ia Menú 🛪 🛛 Ira 🛛 🔫          |                              | Buscar                          |
| critorio 🕂 Menú 🕂 Procesos de la U                                              | Inidad de Compras → Proceso → Selección → Ver con        | trato                        |                              | ld de página:: 23000036 Ayuda ( |
| CTIVO<br>EF: UC_100-2018-00014                                                  | E Volver                                                 |                              |                              | Imprimir >                      |
| cocedimiento:UC_100-DAF-CM-2                                                    | Configuración del procedimiento                          |                              |                              |                                 |
| ombre:Prueba<br>erfil:Compras Menores                                           | Configuración del presupuesto                            |                              |                              |                                 |
| nidad de Compras:Unidad de Co<br>pras 100<br>roveedor:ARGELIS OLIVERO RO<br>ADO | Objetivo del gasto                                       | Inversión                    |                              |                                 |
| 1 Información general                                                           | Modalidad contrato                                       | OC                           |                              |                                 |
| 2 Condiciones                                                                   | ¿Integración Manual?                                     | 61                           |                              |                                 |
| 3 Bienes y servicios                                                            | ¿\$NIP?                                                  | Sí No                        |                              |                                 |
| Documentos del Proveedor                                                        | Valor total del presupuesto<br>Valor Montos Certificados | 1.000,00 DOP<br>1.000,00 DOP |                              |                                 |
| 5 Documentos del contrato                                                       | Valor Total Facturado                                    | 1.000,00 DOP                 |                              |                                 |
| 6 Configuración del pres                                                        | Valor Pendiente Ejecución Contrato                       | 0,00 DOP                     |                              |                                 |
| 7 Ejecución del Contrato                                                        | Cuenta presupuestaria                                    | Valor contratado             | Disponibilidad Anual Vigente |                                 |
| Facturas de contrato                                                            | • 2.3.1.3.01                                             | 1.000,00<br>DOP              | <u></u>                      | Configurar                      |
| Modificaciones del Contrato                                                     |                                                          |                              |                              |                                 |
| 0 Incumplimientos                                                               | Calendario de Pagos                                      |                              |                              |                                 |

Ejemplo: Configuración del Procedimiento

# 4.7 Paso 7: Ejecución del Contrato

En este paso podrá visualizar los planes de entregas acordados entre la Unidad de Compras y el proveedor.

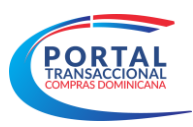

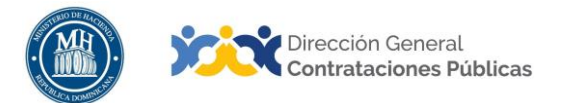

| COMPRAS                                                                      |                      |                                |                         |                     | Aumenta                  | r el contraste 🖂 🖺    | UTC -4 11:51:00<br>Unidad de Compras |
|------------------------------------------------------------------------------|----------------------|--------------------------------|-------------------------|---------------------|--------------------------|-----------------------|--------------------------------------|
| Procesos de la Unidad Regi                                                   | istro de Proveedo    | or Contratos Estadística       | Menú 👻 Ira              | -                   |                          | E                     | Buscar 🔍                             |
| Escritorio 🕂 Menú 🕂 Procesos de la Ur                                        | nidad de Compras 🗝 i | Proceso Selección Ver contra   | ato                     |                     |                          | ld de j               | aágina:: 23000036 Ayuda 🕐            |
| ACTIVO<br>REF: UC_100-2018-00014                                             | Volver               |                                |                         |                     |                          |                       | Imprimir >                           |
| Procedimiento:UC_100-DAF-CM-2                                                | Ejecución del (      | Contrato                       |                         |                     |                          |                       |                                      |
| Nombre:Prueba<br>Perfil:Compras Menores                                      |                      | Tipo de plan                   | Porcentaje Artículo     |                     |                          |                       |                                      |
| Unidad de Compras:Unidad de Co<br>mpras 100<br>Proveedor: ABGELIS OLIVERO RO |                      |                                |                         |                     | Crear plan Cancelar plan | Recepción no planeada | Registrar devolución                 |
| SADO                                                                         |                      | Fecha estimada de entrega      | % estimada de ejecución | % real de ejecución | % restante de ejecución  | Estado                |                                      |
| Información general                                                          | •                    | 17/12/2020 0:00 (UTC -4 horas) | 30,00                   | 0,00                | 30,00                    | Pendiente             | Ver Confirmar                        |
| 2 Condiciones                                                                | • 0                  | 15/10/2020 0:00 (UTC -4 horas) | 20,00                   | 0,00                | 20,00                    | Pendiente             | Ver Confirmar                        |
| 3 Bienes y servicios                                                         | •                    | 19/08/2020 0:00 (UTC -4 horas) | 30,00                   | 0,00                | 30,00                    | Pendiente             | Ver I Confirmar                      |
| Documentos del Proveedor                                                     |                      | 11/06/2020 0:00 (UTC -4 horas) | 10,00                   | 13,00               | 0,00                     | Confirmado            | Ver                                  |
| 5 Documentos del contrato                                                    |                      | 09/04/2020 0:00 (UTC -4 horas) | 10,00                   | 7,00                | 3,00                     | Confirmado            | Ver                                  |
| 6 Configuración del presup                                                   |                      |                                |                         |                     |                          |                       |                                      |
| 7 Ejecución del Contrato                                                     | Documentos d         | e ejecución del contrato       |                         |                     |                          |                       |                                      |
| 8 Facturas de contrato                                                       |                      |                                |                         |                     |                          |                       |                                      |
| Modificaciones del Contrato                                                  |                      | Descripción                    | N                       | ombre del archivo   |                          |                       | Cargado por                          |
|                                                                              | Aun no se han        | realizado búsquedas            |                         |                     |                          |                       |                                      |
| meumpinnentos                                                                |                      |                                |                         |                     |                          | Borrar seleccio       | nado Cargar nuevo                    |

Ejemplo: Ejecución del contrato

# 4.8 Paso 8: Facturas del Contrato

En este paso se mostrará las facturas asociadas y registradas tanto por la Unidad de Compras como por el proveedor.

| MPRAS<br>INICAS                                                        |                          |                    |                   |             |                                |                                |                                 | Aumentar el contras |                   | TC -4 11:52:49<br>dad de Compras |
|------------------------------------------------------------------------|--------------------------|--------------------|-------------------|-------------|--------------------------------|--------------------------------|---------------------------------|---------------------|-------------------|----------------------------------|
| esos de la Unidad Regis                                                | istro de Proveedor       | Contratos          | Estadistica       | Menú 👻      | Ir a 🗸 👻                       |                                |                                 |                     | Bus               | car                              |
| lorio → Menú → Procesos de la Uni                                      | nidad de Compras 🛶 Proce | iso 🕂 Selección 🕂  | Ver contrat       | 0           |                                |                                |                                 |                     | ld de pág         | ina:: 23000036 Ayuda             |
| TVO<br>UC_100-2018-00014                                               | Volver                   |                    |                   |             |                                |                                |                                 |                     |                   | Imprimir                         |
| edimiento:UC_100-DAF-CM-2<br>0001<br>bbre:Prueba<br>il:Comoras Menores | Facturas de contr        | ato                |                   |             |                                |                                |                                 | F                   | Registro factura  | farcar como pagada               |
| lad de Compras:Unidad de Co<br>15 100<br>reedor: ARGELIS OLIVERO RO    | Pa                       | go de anticipo     | Número de la      | factura     | Fecha de emisión de factura    | Fecha de vencimiento           | Fecha de recepción              | Valor de la fac     | ctura Estado      |                                  |
| 0                                                                      | •                        |                    | 2345678           |             | 11/03/2020 0:00 (UTC -4 horas) | 11/03/2020 0:00 (UTC -4 horas) | 11/03/2020 10:00 (UTC -4 horss) |                     | 1000 Pagado       | Verificar Ver                    |
| Información general<br>Condiciones                                     | • • •                    |                    | 23456             |             | 11/03/2020 0:00 (UTC -4 horas) | 11/03/2020 0:00 (UTC -4 horas) | 11/03/2020 11:00 (UTC -4 horas) |                     | 53 Aprobado       | Ver                              |
| Bienes y servicios                                                     | Reintegros / notas       | s de crédito d     | el contrato       |             |                                |                                |                                 |                     |                   |                                  |
| Documentos del Proveedor                                               |                          |                    |                   |             |                                |                                |                                 |                     | Registrar Reinte  | gro / nota de crédito            |
| Documentos del contrato                                                | Número de                | Reintegro / nota   | a de crédito      | Valor       | Tipo N                         | úmero de devolución            | Número de la factura            | Fecha de factura    | Valor de la factu | ra Estado                        |
| Configuración del presup                                               | Aun no se han reali      | izado búsquedas    |                   |             |                                |                                |                                 |                     |                   |                                  |
| Ejecución del Contrato                                                 |                          |                    |                   |             |                                |                                |                                 |                     |                   |                                  |
| Facturas de contrato                                                   | Saldo de pagos           |                    |                   |             |                                |                                |                                 |                     |                   |                                  |
| Modificaciones del Contrato                                            |                          | Valor to           | otal del contrato | : 1.000,00  | Pesos Dominicanos              |                                |                                 |                     |                   |                                  |
| Incumplimientos                                                        |                          | Valor total del pa | ago de anticipos  | : 0,00 Pese | os Dominicanos                 |                                |                                 |                     |                   |                                  |
|                                                                        |                          | Valor tota         | I de las facturas | : 1.053,00  | Pesos Dominicanos              |                                |                                 |                     |                   |                                  |
|                                                                        |                          | Valo               | r total aceptado  | : 53,00 Per | sos Dominicanos                |                                |                                 |                     |                   |                                  |
|                                                                        |                          |                    | Valor total page  | : 1.000,00  | Pesos Dominicanos              |                                |                                 |                     |                   |                                  |
|                                                                        |                          |                    |                   |             |                                |                                |                                 |                     |                   |                                  |

Tendrá acceso al registro realizado pulsando en la opción Ver.

| whether for shares |                          |                                 |                  |                      |               |                      |    |
|--------------------|--------------------------|---------------------------------|------------------|----------------------|---------------|----------------------|----|
| istro factura      |                          |                                 |                  |                      |               |                      |    |
| ¿Es un anticipo?   | O sí 🖲 No                |                                 |                  | Total                |               |                      |    |
| ld Factura         | 2482                     |                                 |                  | descuento            | U             |                      |    |
| Número de factura  | 23456                    |                                 |                  | Total ITBIS          | 34            |                      |    |
| NCE                | 2345878                  |                                 |                  | Total otros          | 45            |                      |    |
| Facha emisión      | 2010010                  |                                 |                  | impuestos            | 10            |                      |    |
| factura            | 11/03/2020 0:00:00 ((UTC | -04:00) Georgetown, La Paz, Mar | naus, San Juan)  | Monto ISR            | 345           |                      |    |
| Eocha emición      |                          |                                 |                  | retenido             |               |                      |    |
| factura fiscal     | 11/03/2020 0:00:00 ((UTC | -04:00) Georgetown, La Paz, Mai | naus, Sen Juan)  | Valor total          | 53            |                      |    |
| Fecha de           |                          |                                 |                  | factura              |               |                      |    |
| vencimiento        | 11/03/2020 0:00:00 ((UTC | -04:00) Georgetown, La Paz, Ma  | naus, San Juan)  | Moneda               | Pesos Dominio | anos                 |    |
| Fecha              |                          |                                 |                  | Estado               | Aprobado      |                      |    |
| entrega/envio      |                          |                                 |                  | Concepto             | 2da cub       |                      |    |
| documento          | 11/03/2020 0:00:00 ((UTC | -04:00) Georgetown, La Paz, Mai | naus, San Juan)  | Documento            | doc176846202  | 00302130309.pdf Otro |    |
| original           |                          |                                 |                  | N°                   |               |                      |    |
| Fecha de           |                          |                                 |                  | Documento            | 1             | 1                    |    |
| recepción          | 11/03/2020 11:00:00 ((07 | C-04.00) Georgetown, La Paz, Ne | anaus, san juan) | del Gasto            |               |                      |    |
|                    | Número Recepción         | Código del artículo             | Descripción      | Fecha de recepció    | ón conforme   | Porcentaje recibida  |    |
|                    | 3322                     | 1                               | Gato 2           | 11/03/2020 11:00 /07 | C -4 horas)   |                      | 13 |

### Ejemplo: Registro de Factura

### 5. GENERAR CONSTANCIA DE RPE.

Este apartado presenta los pasos para generar una constancia de Registro de Proveedor del Estado (RPE) desde la página del Portal Transaccional.

Después de haber ingresado a la página <u>www.portaltransaccional.gob.do</u>, deberá pulsar el botón **Generar Constancia**.

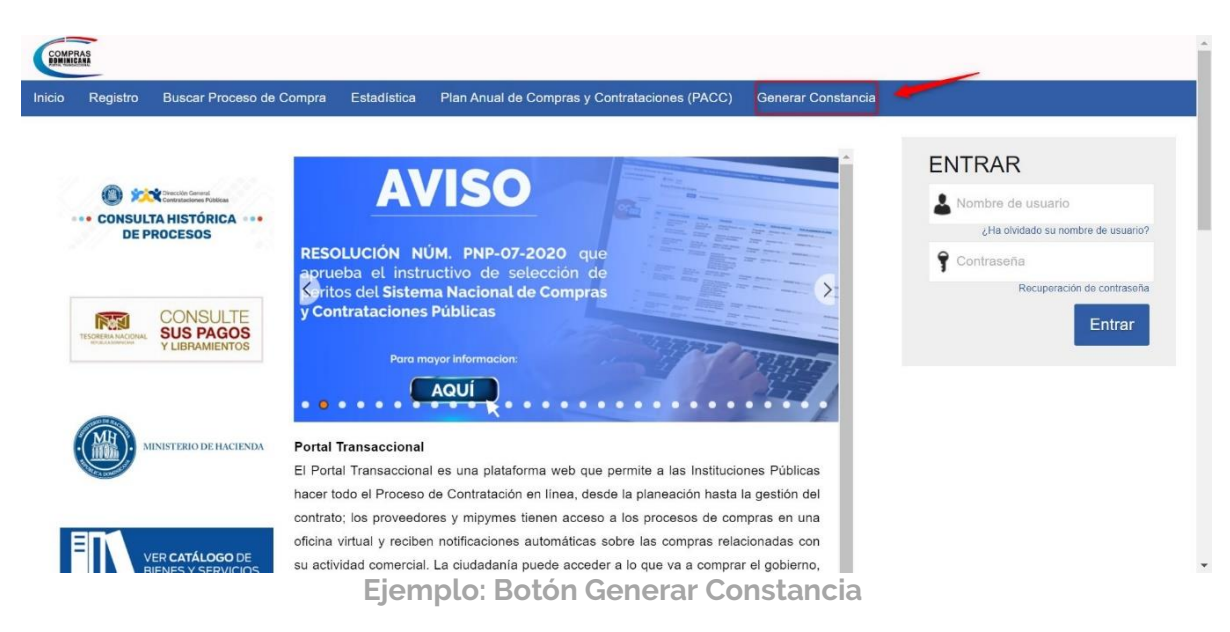

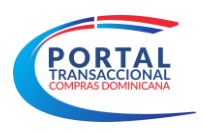

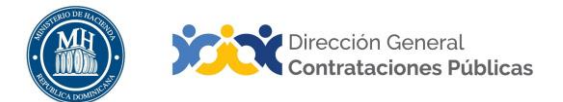

Podrá visualizar un formulario en donde el usuario tendrá la opción de establecer diferentes criterios de búsqueda de los proveedores que están inscritos en el Registro de Proveedor del Estado. Asimismo, podrá limitar sus resultados realizando el filtro de búsqueda por el nombre de la compañía, sea Razón Social o Nombre si es persona física; y el filtro de búsqueda por el número de documento, sea Registro Nacional de Contribuyente (RNC) o Cédula de indentidad. Una vez, completado el campo de interés, deberá pulsar el botón **Ejecutar.** Se desplegará la información correspondiente en la sección identificada como **Compañía**, en donde el usuario deberá seleccionar la opción **Descargar**.

| COMPERAN                                       |                                                                                                    |                                                   | Aumentar el contraste            |
|------------------------------------------------|----------------------------------------------------------------------------------------------------|---------------------------------------------------|----------------------------------|
| Inicio Registro Buscar Proc                    | eso de Compra Estadística Plan Anual de Compra                                                                                                    | s y Contrataciones (PACC) Generar Constancia      |                                  |
| Búscar proveedor                               |                                                                                                    |                                                   | ld de página 12004018 Ayuda 🕐    |
| ÚLTIMAS MODIFICACIONES<br>No se han encontrado | Atrás     Todo Buscar Proveedor                                                                                                    |                                                   |                                  |
| Enque puedo<br>ayudarte                        | Criterios de búsqueda<br>Contiene todas las palabras<br>Contiene exactamente esta frase<br>Contiene al menos una de las palabras<br>No contiene las palabras<br>*Este criterio no pued | le ser utilizado como único criterio de búlaqueda |                                  |
|                                                | Limite sus resultados<br>Compania proveedorprueba3<br>Compania<br>RNC/Cedula                                                                                                    |                                                   | _                                |
|                                                | TODOS                                                                                                    |                                                   |                                  |
|                                                | Compañía:                                                                                                    |                                                   | 3                                |
|                                                | Proveedorprueba3 .<br>RPE: 20014<br>№ Documento: 3333333333                                                                                                    |                                                   | Descargar                        |
|                                                | OPCIONES                                                                                                    | VISTAS                                            | HERRAMIENTAS                     |
|                                                | Opciones no está disponible.                                                                                                    | Todo                                              | Herramientas no está disponible. |

Ejemplo: Criterios de búsqueda

La constancia descargada, contendrá las siguientes informaciones:

- Número de inscripción o RPE
- Fecha de registro
- Razón Social
- Domicilio
- Persona de contacto
- Fecha última actualización
- Número de documento
- Estado del RPE
- Actividades comerciales registradas

| <b>AL</b><br>NICANA |                                                                               |                                                      |                                                                           | Dirección General<br>Contrataciones Públicas |
|---------------------|-------------------------------------------------------------------------------|------------------------------------------------------|---------------------------------------------------------------------------|----------------------------------------------|
|                     |                                                                               |                                                      | Página 1 de 1                                                             |                                              |
|                     | Dirección Gener<br>CONTRATACIONE<br>PÚBLICA<br>Turnamento e guilde de antenno | GD                                                   |                                                                           | PORTAL                                       |
|                     |                                                                               | Registro de F                                        | Proveedores del Estado                                                    |                                              |
|                     |                                                                               | consu                                                | RPE: 200014                                                               |                                              |
|                     | Fecha de Registr<br>Razón Social: pro                                         | o: 10/10/2020<br>oveedorprueba3                      | Fecha Actualización: 10/1<br>No. Documento: 3333333                       | 0/2020<br>3333 - Cédula                      |
|                     | Género: Femenin                                                               | 0                                                    | Provee: Bienes                                                            |                                              |
|                     | Certificación MIP                                                             | YME: No                                              | Registro de Beneficiario:                                                 | Sí                                           |
|                     | Clasificación Em                                                              | presa:                                               | Estado: Activo                                                            |                                              |
|                     | Ocupación: como<br>Domicilio: Calle /<br>0000000 REPÚBL<br>DOMINICANA         | erciante<br>A, 7, Gazcue<br>ICA DOMINICANA - REPÚt   | Motivo:<br>BLICA                                                          |                                              |
|                     | Persona de Cont                                                               | acto: proveedorprueba3 .                             |                                                                           |                                              |
|                     | Observaciones:                                                                |                                                      |                                                                           |                                              |
|                     |                                                                               | Ac                                                   | tividad Comercial                                                         |                                              |
|                     | CÓDIGO                                                                        | DESCRIPCIÓN                                          |                                                                           |                                              |
|                     | 72100000                                                                      | Servicios de mante                                   | nimiento y reparaciones de construccior                                   | es e instalaciones                           |
|                     | 81100000                                                                      | Servicios profesiona                                 | al de edificios<br>ales de ingeniería                                     |                                              |
|                     |                                                                               | Portal Transace                                      | cional - 24/11/2020 3:31:17 p.m.                                          |                                              |
|                     |                                                                               |                                                      |                                                                           |                                              |
|                     | Calle Pedro A. Llui                                                           | beres, Esq. Rodríguez Objio. G<br>www.comprasdominic | azcue. Santo Domingo, República Dominica<br>sana.gov.do   www.dgep.gob.do | na. Tel: (809) 682-7407                      |

Ejemplo: Constancia Generada

# 6. RECUPERACIÓN DE CONTRASEÑA

En este apartado conoceremos la manera de recuperar la contraseña una vez estando en la página del Portal Transaccional.

Si olvidara o perdiera la contraseña deberán seguir las siguientes instrucciones para su recuperación:

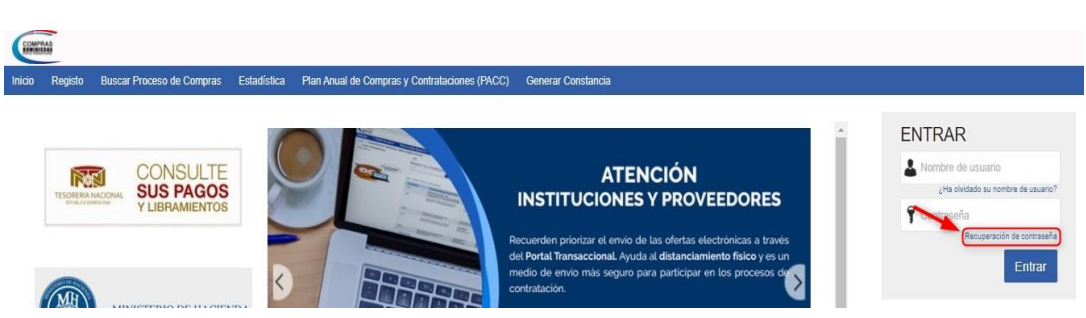

Acceder al portal transaccional.

Ejemplo: Pantalla de Acceso para recuperación de contraseña

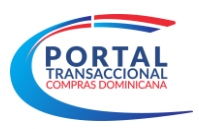

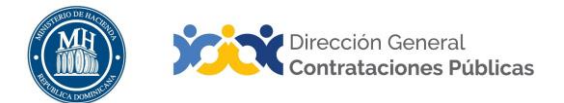

- Pulsar en la opción Recuperación de Contraseña, que se encuentra en la parte superior derecha de la pantalla principal.
- El Portal Transaccional le solicitará el nombre de usuario.

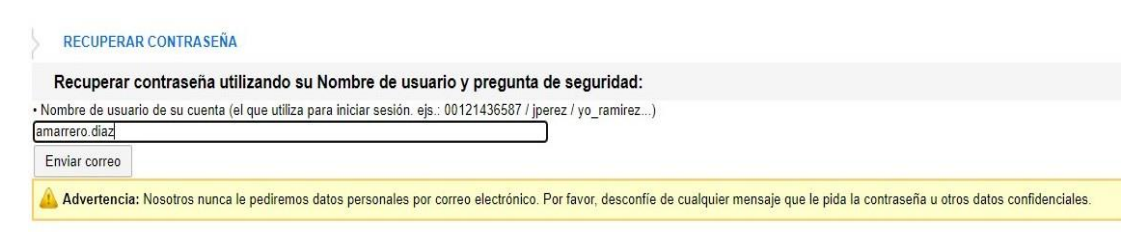

Ejemplo: Pantalla para enviar correo recuperación de contraseña

Pulsar en el botón enviar correo.

| COMPAG                                                                                                    | Aumentar el contraste           |
|----------------------------------------------------------------------------------------------------|---------------------------------|
| Inicio Búsqueda - Menú -                                                                                                    |                                 |
|                                                                                                    | ld de página:: 12003222 Ayuda 🥐 |
| Correo para recuperar contraseña                                                                                                    |                                 |
| RECUPERAR CONTRASEÑA                                                                                                    |                                 |
| Recuperar contraseña utilizando su Nombre de usuario y pregunta de seguridad:                                                                                                    |                                 |
|                                                                                                    |                                 |
| Advertencia: Nosotros nunca le pediremos datos personales por correo electrónico. Por favor, desconfie de cualquier mensaje que le pida la contraseña u otros datos confidenciales. |                                 |

Ejemplo: Pantalla para enviar correo recuperación de contraseña

 El portal enviará un correo electrónico con el enlace que permitirá al usuario recuperar su contraseña.

| Recuperación de contraseña                                                            | Compras Dominicana           |
|---------------------------------------------------------------------------------------|------------------------------|
| Estimado Usuario,                                                                     |                              |
| Se ha solicitado recuperar su contraseña. Para cambiar la contraseña<br>amarrero.diaz | a, siga el siguiente enlace: |
| Si no puede acceder, por favor, copie el enlace completo y péguelo er                 | n su navegador.              |
| Gracias por su atención.                                                              |                              |
| Este mensaie es de carácter informativo                                               |                              |

Ejemplo: Enlace de recuperación de la contraseña

Una vez se selecciona el enlace anterior, se visualiza la siguiente pantalla:

| CAMBIAR CONTRASEÑA                                       |                                                                      |
|----------------------------------------------------------|----------------------------------------------------------------------|
| Está a punto de cambiar su contraseña de acceso. Rellene | el siguiente formulario y seleccione la opción "cambiar contraseña". |
| Acceso a la información del usuario                      |                                                                      |
| Nombre de usuario:                                       | amarrero.diaz                                                        |
| Pregunta de seguridad:                                   | ¿Cuál fue su apodo de infancia?                                      |
| Respuesta:                                               |                                                                      |
| Nueva contraseña:                                        |                                                                      |
| Confirmar contraseña:                                    |                                                                      |
|                                                          | Cambiar contraseña                                                   |

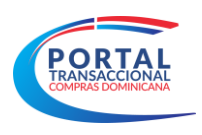

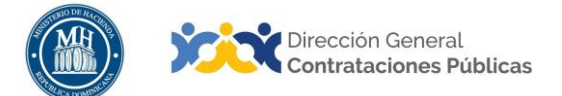

### Ejemplo: Cambiar Contraseña.

Por último, deberá recordar la respuesta a la pregunta de seguridad colocada en el registro de usuario, procederá a completar los datos que solicita el formulario, finalizado este proceso seleccionará el botón cambiar contraseña y realizara el registro de entrada con la contraseña actualizada.

| CAMBIAR CONTRASEÑA                                      |                                                                        |
|---------------------------------------------------------|------------------------------------------------------------------------|
| Está a punto de cambiar su contraseña de acceso. Rellen | e el siguiente formulario y seleccione la opción "cambiar contraseña". |
| Acceso a la información del usuario                     |                                                                        |
| Nombre de usuario:                                      | amarrero.diaz                                                          |
| Pregunta de seguridad:                                  | ¿Cuál fue su apodo de infancia?                                        |
| Respuesta:                                              | Pulga                                                                  |
| Nueva contraseña:                                       |                                                                        |
| Confirmar contraseña:                                   | []                                                                     |
|                                                         | Cambiar contraseña                                                     |
|                                                         |                                                                        |
| Confirmar contraseña:                                   | Cambiar contraseña                                                     |

Ejemplo: Cambiar Contraseña.

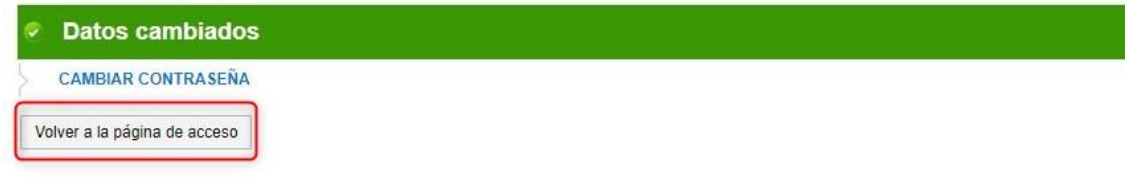

Ejemplo: Contraseña cambiada

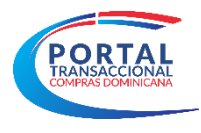

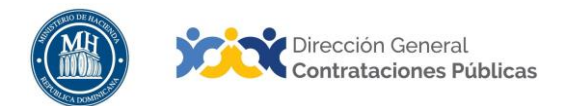

### RESUMEN

Al cierre del presente documento, el lector ha consultado la información sobre la búsqueda de procesos de Compras en el Portal Transaccional para el Usuario de Consulta, de acuerdo a la configuración de su rol y los permisos de lectura que tiene asociados.

Si persisten dudas al finalizar la consulta y ejercicio, favor contactar al Departamento de Asistencia al Usuario de la Dirección General de Contrataciones Públicas, Órgano Rector del SNCCP, o enviar una solicitud de capacitación en Portal Transaccional, al Departamento de Implementación (Ver contactos al cierre de este documento).

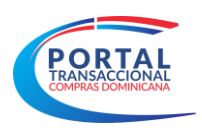

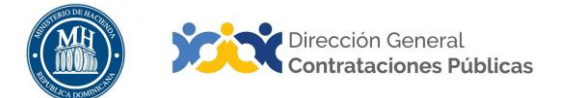

# EJERCICIO DE AUTOEVALUACIÓN

Marque con una (x) el nivel alcanzado para las competencias listadas: logradas, falta práctica y no logradas.

| COMPETENCIAS                                                                          | AUTOAPRECIACIÓN |                   |               |  |
|---------------------------------------------------------------------------------------|-----------------|-------------------|---------------|--|
|                                                                                       | Lograda         | Falta<br>práctica | No<br>lograda |  |
| <ol> <li>Identifica los elementos primordiales en<br/>cada tema.</li> </ol>           |                 |                   |               |  |
| <ol> <li>Puede producir una síntesis del<br/>contenido tratado.</li> </ol>            |                 |                   |               |  |
| <ol> <li>Reconoce los pasos e informaciones<br/>de carácter obligatorio.</li> </ol>   |                 |                   |               |  |
| <ol> <li>Muestra habilidades para motivarse<br/>y motivar a otros.</li> </ol>         |                 |                   |               |  |
| <b>5.</b> Puede llevar a la práctica lo aprendido en la sesión.                       |                 |                   |               |  |
| <ol> <li>Puede guiar a un compañero para realizar las acciones aprendidas.</li> </ol> |                 |                   |               |  |

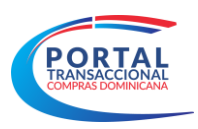

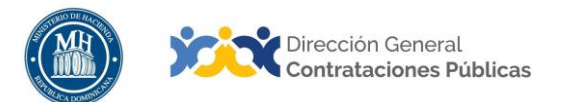

# GLOSARIO

| Bienes                                                    | Objetos de cualquier índole, incluyendo las materias primas, los<br>productos, los equipos, otros objetos en estado sólido, líquido o<br>gaseoso, así como los servicios accesorios al suministro de esos bienes,<br>siempre que el valor de los servicios no exceda del de los propios<br>bienes.                                                                                                    |
|-----------------------------------------------------------|----------------------------------------------------------------------------------------------------|
| Búsqueda<br>Avanzada                                      | Sirve para restringir los resultados de las búsquedas complejas.                                                                                                    |
| Certificado de<br>Apropiación<br>Presupuestaria<br>(CAP)  | Documento obligatorio que deben generar los órganos y entes públicos<br>sujetos a las normativa vigente en materia de compras públicas, para<br>iniciar procesos de compras y contrataciones de bienes, servicios, obras<br>y concesiones. En el CAP consta la existencia de balance suficiente en<br>la cuenta presupuestaria que corresponda, por el monto total del<br>egreso previsto.                                                                                                    |
| Dirección General<br>de Contrataciones<br>Públicas (DGCP) | Dependencia del Ministerio de Hacienda; creada por la ley No. 340-06<br>del 18 de agosto del 2006 y su Reglamento de Aplicación, promulgado<br>mediante Decreto No. 490-07. Funge como Órgano Rector del Sistema<br>de Compras y Contrataciones Públicas de Bienes, Servicios, Obras y<br>Concesiones del Estado dominicano.                                                                                                    |
| Entidad<br>Contratante                                    | Organismo, órgano o dependencia del sector público, dentro del ámbito<br>de aplicación de al normativa de compras, que ha llevado a cabo un<br>proceso contractual y celebra un contrato.                                                                                                    |
| Filtro                                                    | Se describe como una herramienta para especificar la información que nos interesa conocer.                                                                                                    |
| Lista de artículos y<br>precios                           | Área donde se detallan los artículos a contratar, su precio estimado,<br>cantidades, así como el ITBIS y otros impuestos que corresponda,<br>dando lugar al presupuesto de la contratación y permitiendo registrar<br>detalles adicionales por cada artículo registrado. En un mismo proceso<br>puede existir una lista de artículos y precios o varias, de acuerdo a la<br>forma en que la entidad contratante decida organizar la adquisición (ej.:<br>varios lotes).                                 |
| Plan Anual de<br>Compras y<br>Contrataciones<br>(PACC)    | Documento en el que se consignan los resultados del proceso de<br>formulación en la planificación, no mayor a 12 meses, dando como<br>resultado un programa detallado de todo lo que se requiere adquirir<br>durante un ejercicio presupuestal en la Entidad.                                                                                                    |
| Portal<br>Transaccional                                   | Es una plataforma en línea, con disponibilidad 24/7, que permite a las<br>entidades contratantes hacer todo el proceso de contratación en línea,<br>desde la planeación hasta la gestión del contrato; los proveedores y<br>MIPYMEs tienen acceso a los procesos de compras en una oficina<br>virtual y reciben notificaciones automáticas sobre las compras<br>relacionadas con su actividad comercial. La ciudadanía puede acceder<br>toda la información que se genera en la herramienta y consultar |

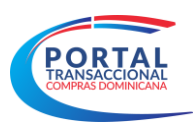

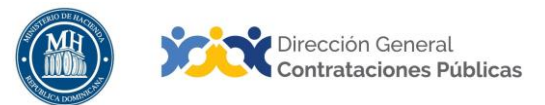

|                               | fácilmente qué va a comprar el Estado, cuándo, a quién, cómo y por<br>cuánto lo compra.                                                                                           |
|-------------------------------|----------------------------------------------------------------------------------------------------|
| Servicios                     | Conjunto de actividades o bienes intangibles que buscan responder las<br>necesidades de las instituciones para el buen funcionamiento de sus<br>operaciones.                      |
| SNCCP                         | Sistema Nacional de Compras y Contrataciones Públicas.                                                                                                    |
| Usuario de<br>Consulta        | Se encargan de vigilar que determinadas acciones se desarrollen de acuerdo a lo establecido por las normas.                                                                       |
| Recuperación de<br>Contraseña | Usualmente, un sistema debe proveer una manera de cambiar una contraseña, ya sea porque el usuario sospeche que la contraseña actual la descubierto, o como medida de precaución. |

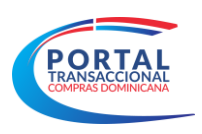

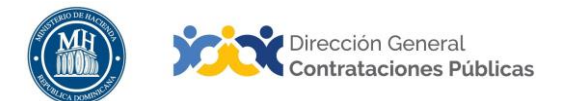

# **REFERENCIAS BIBLIOGRÁFICAS**

El material incluido en este compendio, se refiere a las funcionalidades de la plataforma y cómo se han automatizado los procesos descritos en el marco normativo del SNCCP, a través del Portal Transaccional.

Para ampliar la base de conocimiento en relación a los procesos de compras y contrataciones y demás actividades vinculadas al perfeccionamiento de estos, se recomienda consultar las disposiciones de la Constitución de la República Dominicana, así como por el conjunto de leyes y reglamentos listados a continuación:

- Ley 340-06 sobre compras y contrataciones de bienes, servicios, obras y concesiones, de fecha 18 de agosto de 2006 y sus modificaciones contenidas en la Ley 449-06, del 6 de diciembre de 2006.
- Reglamento de aplicación de la Ley 340-06, aprobado mediante el Decreto 543-12, de fecha 06 de septiembre del 2012.
- Ley 176-07 del Distrito Nacional y los Municipios, promulgada el 17 de julio de 2007.
- Ley 488-08, que establece un régimen regulatorio para el desarrollo y competitividad de las micro, pequeñas y medianas empresas (MIPYMES), de fecha 18 de diciembre del 2008.
- Ley 200-04, sobre el libre acceso a la información pública, de fecha 28 de julio del 2004.
- Reglamento de aplicación de la Ley 200-04, aprobado mediante el Decreto 130-05 de fecha 25 de febrero de 2005.
- Decreto 164-13, de fomento a las MIPYMES de Producción Nacional.
- Decreto 370-15, que integra la iniciativa de apoyo a las Micro, Pequeñas y Medianas empresas (MIPYMES).
- Decreto 350-17 de fecha 14 de septiembre de 2017, que establece el uso obligatorio del Portal Transaccional para todos los órganos y entes sujetos a la Ley 340-06 y su modificación.
- Decreto 15-17, sobre control del gasto público y pago a proveedores.
- Decreto 168-19, para fomentar la producción y la industria nacional.
- LAS POLÍTICAS, NORMAS Y PROCEDIMIENTOS DICTADOS POR LA DIRECCIÓN GENERAL DE CONTRATACIONES PÚBLICAS (DGCP).

Puede ver en detalle los documentos listados, accediendo a la página de la Consultoría Jurídica del Poder Ejecutivo, sección consulta de documentos, en el enlace siguiente: <u>http://www.consultoria.gov.do/consulta/</u>

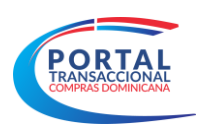

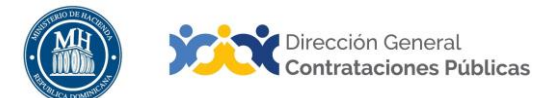

### **iIMPORTANTE!**

El Portal Transaccional del Sistema Nacional de Compras y Contrataciones (SNCCP), es una herramienta de gestión que apoya la automatización de los procesos.

En atención al criterio de descentralización operativa establecido en el artículo 34 de la Ley 340-06 y su modificación, la veracidad y la integridad de la información registrada en el Portal Transaccional es responsabilidad de las instituciones contratantes.

No es función de la herramienta validar el contenido de la información ni la calidad de los anexos que los usuarios registran en él para realizar los procesos que contempla en su diseño, aunque indique cuándo es obligatorio llenar un campo o cargar un documento.

Es importante aclarar que la herramienta no sustituye a las personas, su criterio, conocimiento y apego a la normativa de compras y otras complementarias. Cada funcionario con acceso a la plataforma, es responsable de la gestión que realiza en él y la calidad de la información que aporta.

Contáctanos:

### ¿Necesitas información adicional?

Asistencia al Usuario Correo Electrónico: <u>asistenciatecnica@dgcp.gob.do</u> 809-682-7407, opción 1 ¿Necesitas capacitación en el uso del Portal? Departamento de Implementación Correo Electrónico: <u>capacitacionportal@dgcp.gob.do</u> 809-682-7407, ext. 3118

Dirección: Pedro A. Lluberes, Esq. Manuel Rodríguez Objío Santo Domingo, D.N. República Dominicana

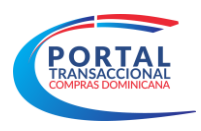

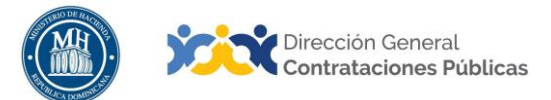

**MIS APUNTES** 

\_\_\_\_ \_

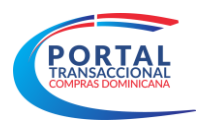

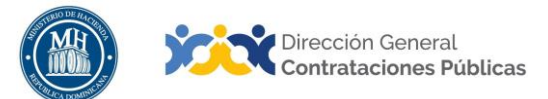

**MIS APUNTES** 

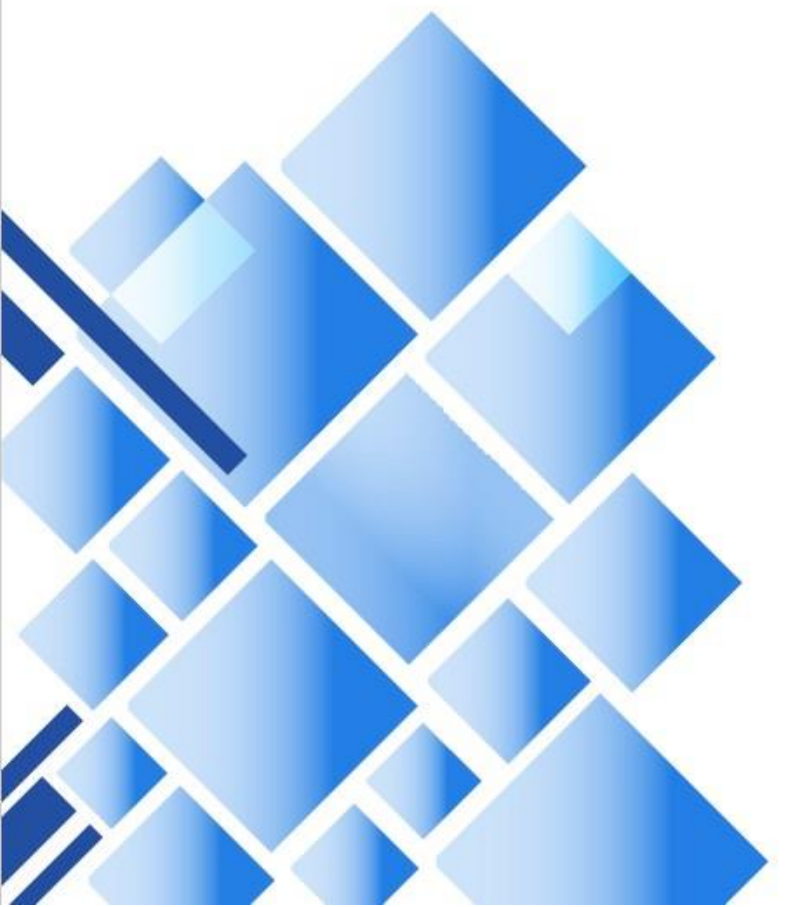